# ОТКРЫТИЕ НОВОГО УЧЕБНОГО ГОДА В АИС СГО

2022-2023

МКУ КМЦИКТ «Старт»

# Протоколы ГИА-2022

Управление — Результаты ГИА

до 30 сентября
 2022 года

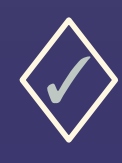

выложить протоколы за дополнительный период с учётом удовлетворённых апелляций в «личный кабинет руководителя организации», прикрепив их к документу ДО от 16.06.2022 «Протоколы результатов ГИА 2022»

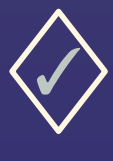

провести сверку и корректировку загруженных в АИС СГО результатов ЕГЭ, проверить установленные соответствия между учащимися в базе ГИА и учащимися в СГО. В случае необходимости установить соответствие и устранить некорректные соответствия

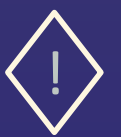

Подробнее о проверке результатов ГИА и установлении соответствия описано в памятке «Проверка результатов ГИА в АИС СГО», размещённой на сайте Центра «Старт»

## Документы движения учащихся

### Отчёты → Отчёты

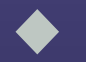

Проверить полноту и корректность перевода учеников в текущем учебном году с помощью отчёта «Списки переведённых на следующий учебный год и второгодников»

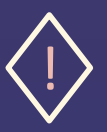

По фильтру «Вид перевода» «учащиеся без приказа о переводе» список должен остаться пустым. Проверить списки условно-переведённых и условно-выпущенных.

| Управление | Планирова | ание Обучение  | Расписание | Журнал                | Отчеты     | Внеурочная деятельность | Ресурсы |
|------------|-----------|----------------|------------|-----------------------|------------|-------------------------|---------|
| • Отчет    | ы/Спис    | ки переведён   | ных на сл  | едующи                | ій учебі   | ный год и второгодн     | ИКОВ    |
| Вид перево | ода       |                | Bce        |                       |            |                         | •       |
|            |           |                | Все        | едённы <mark>е</mark> |            |                         |         |
|            |           |                | условн     | о переведё            | нные       |                         |         |
| 🔀 Сформи   | ировать   | 🗙 Сформировать | PDF Выпущ  | енные                 |            |                         |         |
|            |           |                | второг     | одники                | nbie       |                         |         |
|            |           |                | учащие     | еся без при           | каза о пер | еводе                   |         |

# Документы движения учащихся

### Управление → Движение учащихся

- Проверить внесённые в АИС СГО документы о летнем выбытии. Выбытие из школы осуществляется после перевода в следующий класс.
- ✓ Выставить итоговые оценки условно-переведённым, иначе невозможно будет внести новую оценку.
- Проверить внесённые в АИС СГО документы зачисления/выбытия учащихся с целью предотвращения появления в АИС СГО дублей.
- Проверить корректность документов движения учащихся, прикреплённых к ОО.

Полная информация о движении учащихся «Прикрепленных к ОО» находится в памятке «Работа в АИС СГО в переходном периоде 2021-2022» на сайте центра «Старт»

- Первоклассники и поступающие в 10-й класс зачисляются с «Датой документа» 1 сентября, если они прибыли в школу до 1 сентября.
- Все летние зачисления лучше проводить с 1 сентября. В «Дате распорядительного документа» указывать дату «бумажного» документа о зачислении.
- Вновь прибывшие первоклассники добавляются в приказ из «Списка распределённых из очереди».
- Из «Списка выпускников и выбывших» первоклассник зачисляется только в том случае, если перешёл в ОО из другой ШКОЛЫ Краснодарского края!

# Закрытие академической задолженности

Журнал — Итоговые отметки, Управление — Движение учащихся

#### Для учащихся, переведённых условно в прошлом году, возможны два сценария

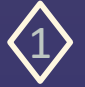

#### Сдал задолженность

- 🗸 🛛 Перейти в прошлый год
- Выставить итоговую оценку в разделе «Итоговые отметки»
- Внести дату ликвидации задолженности в разделе «Движение учащихся»

| Цокумент     |               |                      |               | ^          |                     |      |
|--------------|---------------|----------------------|---------------|------------|---------------------|------|
| Учебный год  | 2020,         | 2021                 |               |            |                     |      |
| Тип документ | Пере          | вод на следующий год |               |            |                     |      |
| Подтип докум | Услов         | ный перевод          |               |            |                     |      |
| № документа  | 255           |                      |               |            |                     |      |
| цата докумен | та 26.06      | .21                  |               |            |                     |      |
| /ченики      |               |                      |               |            |                     | ^    |
| Nº<br>n/n    | Имя на экране | Пол                  | Дата рождения | Дата ликви | дации задолженности | Ред. |
| 3r => 4r     |               |                      |               |            |                     |      |
|              | ав Павел      | Мужской              | 06.01.7010    |            |                     | 1    |

#### Не сдал задолженность

- Перейти в текущий год
- Создать документ в разделе «Движение учащихся» с типом документа «Перевод из класса в класс» и подтипом «несдача акад. задолженности (второгодники)»

Перевести ученика на параллель ниже

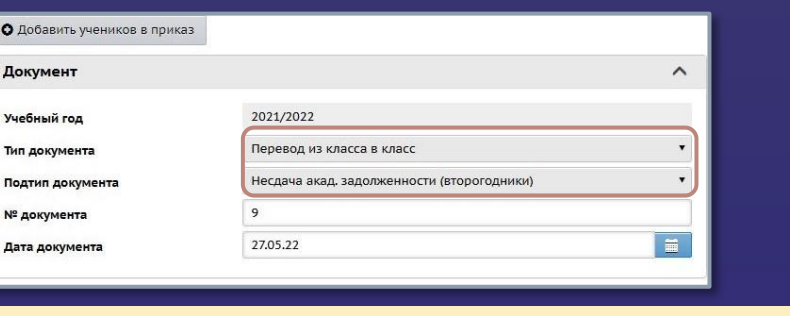

# Настройки школы

### Управление *—* Настройки школы

| авление Планирование Обучение Расписание Отчеты Внеурочная деятельност                                                               |                                                                                                    |   |
|----------------------------------------------------------------------------------------------------|----------------------------------------------------------------------------------------------------|---|
| Настройки школы                                                                                                    |                                                                                                    |   |
| В сохраниль С Восстановить                                                                                                    |                                                                                                    |   |
| Шкала оценок 🔨                                                                                                    | Настройки уровней образования                                                                                                    | ^ |
| Максимальная отметка<br>5<br>Минимальная отметка<br>2<br>Способ усреднения оценок<br>Средневзвешенное • Насуройки веса ингор заданий | начальное общее образование<br>1 • 4 • классы<br>основное общее образование<br>5 • 9 • классы<br>среднее общее образование<br>10• - 12• классы |   |
| Настройки SMS                                                                                                    | Другие                                                                                                    | ^ |
| Способ отправки SMS                                                                                                    | Доступ к сведениям пользователя "admin"                                                                                                    |   |
| Web - шлюз 🔹                                                                                                    | Разрешён                                                                                                    | • |

- По умолчанию для всех заданий установлен одинаковый вес – 10
- Настроить шкалу весов необходимо самостоятельно в соответствии с утверждённым локальным актом
- Если «вес» не менять, то оценка «средневзвешенная» будет равна «среднеарифметической»

- Шкала оценок
- 👘 Границы уровней образования
- Вес типов заданий

| Тип задания                        | Вес по умо. | чанию |
|------------------------------------|-------------|-------|
| Ответ на уроке                     | 10          |       |
| Контрольная работа                 | 10          |       |
| Диагностическая контрольная работа | 10          |       |
| Самостоятельная работа             | 10          |       |
| Лабораторная работа                | 10          |       |
| Проект                             | 10          |       |
| Тематическая работа                | 10          |       |
| Реферат                            | 10          |       |
| Диктант                            | 10          |       |
| Сочинение                          | 10          |       |
| Изложение                          | 10          |       |
| a a                                |             |       |

# Сотрудники

### Управление — Сотрудники

Если работа по проверке некорректной информации о сотрудниках не была проведена до открытия переходного периода, то необходимо в переходном периоде во вкладке нового учебного года:

- сверить список учителей в новом учебного году;
- проверить полноту заполнения информации, корректность заполнения должностей;
- отредактировать карточки сотрудников;
- уволить сотрудников, которые не будут работать в будущем учебном году;
- уволить тех, которые давно числятся в школе, но уже не преподают;
- удалить сотрудников с именем «Вакансия», «ЦентрСтарт», «Не удалять» и т.п.
- проверить, дополнить и актуализировать информацию в педагогическом портфолио

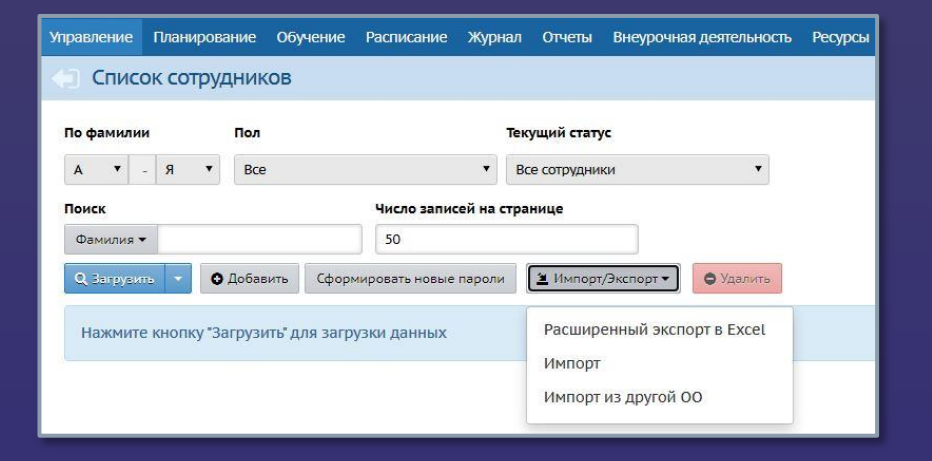

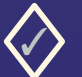

Функция увольнения сотрудника доступна в личной карточке сотрудника

### Ученики

### Управление → Ученики

- проверить правильность и своевременность созданных документов перевода, выбытия и зачисления учащихся
   проверить и актуализировать информацию в карточках учащихся
- проверить готовность базы учащихся к выгрузке для КДР и проведения социально-психологического тестирования

| Управл | тение  | Плані            | ирова  | ние    | Обучение   | Pacr  | исані  | е Отче         | ты Внеурочная дея    | гельность        |            |
|--------|--------|------------------|--------|--------|------------|-------|--------|----------------|----------------------|------------------|------------|
|        | Спи    | сок уч           | ени    | ков    |            |       |        |                |                      |                  |            |
| Поф    | амил   | ии               |        | Пол    |            |       |        |                | Текущий статус       |                  | Параллель  |
| Α      | •      | - <mark>Я</mark> | ٠      | Bce    |            |       |        | •              | Все зачисленные      | •                | Bce        |
| Поис   | ск     |                  |        |        |            | Чи    | сло за | писей на       | странице             |                  |            |
| Φa     | милия  | •                |        |        |            | 5     | 0      |                |                      |                  |            |
| ۹.     | Barpys | ить 👻            | 0      | Добави | ить 🖌 Ред  | актир | овать  | Сформы         | ировать новые пароли | 🛎 Пакетное об    | новление 🔻 |
| Nº r   | 1/n Q  | Имя на           | і экра | не 🕇   | Дата рождо | ения  | Пол    | Q <u>Класс</u> | Домашний телефон     | Время последн    | его входа  |
| 1      | A      | ндреев А         | Андре  | й А.   | 01.08.2017 |       | м      | 76             |                      |                  |            |
| 2      | А      | ш София          | 1      |        | 29.05.2002 |       | ж      | 7a             |                      | 15.11.2019 15:58 | 3:31       |
| 3      | Б      | арчо Рен         | ат     |        |            |       | м      | 4a             |                      | 04.04.2018 09:28 | 3:06       |

| Выберите поля                       |  |
|-------------------------------------|--|
| 🗹 Имя на экране                     |  |
| 🗌 Фамилия                           |  |
| 🗹 Дата рождения                     |  |
| 🗹 Пол                               |  |
| 🗹 Класс                             |  |
| 🗌 Документ, удостоверяющий личность |  |
| Свидетельство о рождении            |  |
| 🗆 СНИЛС                             |  |
| 🗌 Адрес регистрации                 |  |
| Адрес проживания                    |  |
| 🗌 Ф.И.О. родителей                  |  |
| 🗹 Домашний телефон                  |  |
| 🗌 Email                             |  |
| 🗆 Логин                             |  |
| Время последнего входа              |  |
| 🗌 Гражданство                       |  |
| 🗌 Мобильный телефон                 |  |
| 🗌 Комментарий                       |  |

# Родители

### Управление — Родители, Управление — Движение учащихся

#### При импорте родителей в списке импорта учащихся, прибывших из других регионов:

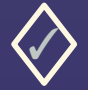

#### В одной школе

- Импортировать учеников с одними и теми же родителями разными списками
- Использовать похожего родителя из текущей организации

| N=<br>n/n |                                                                                                 |          |  |
|-----------|-------------------------------------------------------------------------------------------------|----------|--|
|           | Антонов Денис Максимович (ученик)<br>• Новая запись                                             | 0        |  |
|           | Антонов Максим Леонидович (родитель)                                                            |          |  |
|           | Использовать похожего пользователя в текущей организации:<br>родитель Антонов Максим Леонидович | <b>•</b> |  |
|           | О Игнорировать запись                                                                           |          |  |
| 4)        | Предупреждение о безопасности                                                                   |          |  |
|           | Внимание! Данный пользователь в текущем учебном году имеет несколько ролей.                     |          |  |
|           |                                                                                                 |          |  |

#### В разных школах

 Создать новую запись, если система предлагает использовать похожего родителя из других организаций

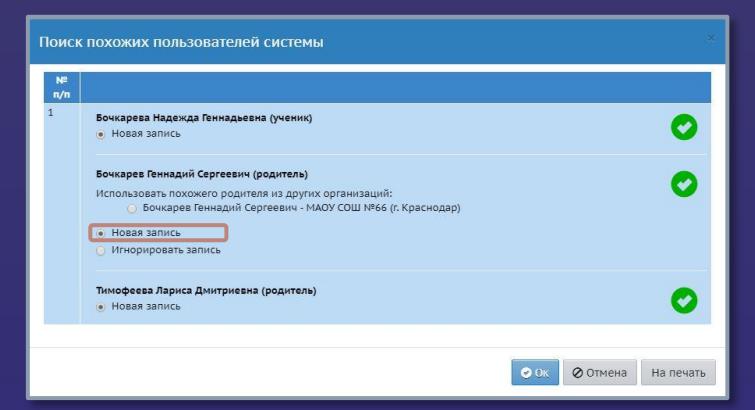

# Предельные нагрузки учебного плана

#### Планирование → Нагрузка

Проверяется предельная нагрузка, и при необходимости вносятся изменения.

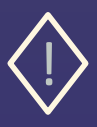

Предельная нагрузка по новым параллелям вносится перед добавлением классов, так как отсутствие предельной нагрузки по какой-либо параллели не позволит создать классы для этой параллели.

| • |
|---|

При использовании Индивидуального учебного плана необходимо заполнить Предельные нагрузки ИУП для параллелей, в которых используется индивидуальный учебный план.

| ние Панирование Обучение Распакание Отчеты Внеурочная деятельность |   |    |    |      |    |            |             |            |       |    |    | 6.10 | εγαφοί για |
|--------------------------------------------------------------------|---|----|----|------|----|------------|-------------|------------|-------|----|----|------|------------|
| редельные нагрузки учебного плана                                  |   |    |    |      |    |            |             |            |       |    |    |      | 1          |
| едельные нагрузки                                                  |   |    |    |      |    |            |             |            |       |    |    |      |            |
| Спотания С Восстановить О Добавить                                 |   |    |    |      |    |            |             |            |       |    |    |      |            |
| Компонент                                                          |   |    |    |      |    | Количестви | часов по па | раллелям   |       |    |    |      |            |
|                                                                    | 0 | 1  | 2  | 3    | 4  | 5          | 6           | 7          |       | 9  | 10 | 11   | 12         |
| дельно допустимая нагрузка                                         |   | 21 | 26 | 26   | 26 | 32         | 33          | 35         | 36    | 36 | 37 | 37   | 12         |
| церальный                                                          |   | 18 | 23 | 23   | 23 | 29         | 30          | 32         | 33    | 53 | 34 | 34   | 12         |
| иональный                                                          |   | 2  | 2  | 2    | 2  | 2          | 2           | 2          | 2     | 2  | 2  | 2    |            |
| ольный                                                             |   | 1  | 1  | 1    | 1  | 1          | 1           | 1          | 1     | 1  | 1  | 1    |            |
| Всего (часов в неделю)                                             |   | 21 | 26 | 26   | 26 | 32         | 33          | 35         | 36    | 36 | 37 | 37   | 12         |
| адельные нагрузки ИЛТ<br>Справить О бостановить Одобазеть          |   |    |    |      |    |            |             |            |       |    |    |      |            |
| Компонент                                                          |   |    |    | 1.60 |    | Коли       | ество часов | по паралле | 1.014 |    |    |      | 1000       |
| деральный, обязательные предметы                                   |   | 0  | 1  | 23   | ,  | • •        | 33          | 35         | 36    | 36 | 10 | 35   | 12         |
| асральный, предметы по выбору                                      |   |    | -  |      |    |            |             |            |       | -  | 2  | 2    |            |
|                                                                    |   |    |    |      |    |            | _           |            |       |    |    |      |            |
| PREDERING INDEX                                                    |   |    |    |      |    |            |             |            |       |    |    |      |            |

# Профили

### Планирование → Профили

Проверить соответствие профилей параллелям, при необходимости добавить новые профили или отметить для них новые параллели

| Управление Планирование Обучение Распи            | сание                                  | Отчеты | Внеур | очная де | еятельно | ость |        |     |          |   |    |    |    | в текущий уч.год 🔵 |  |
|---------------------------------------------------|----------------------------------------|--------|-------|----------|----------|------|--------|-----|----------|---|----|----|----|--------------------|--|
| 🔄 Профили (специализации) учеб                    | Профили (специализации) учебного плана |        |       |          |          |      |        |     |          |   |    |    |    |                    |  |
| С Восстановить         Ф Добавить         Удалить |                                        |        |       |          |          |      |        |     |          |   |    |    |    |                    |  |
|                                                   |                                        |        |       |          |          |      | Паралл | ели |          |   |    |    |    | Отметка для        |  |
| Профиль                                           | 0                                      | 1      | 2     | 3        | 4        | 5    | 6      | 7   | 8        | 9 | 10 | 11 | 12 | удаления           |  |
| Общеобразовательный                               | 0                                      | х      | x     | x        | x        | x    | x      | x   | х        | x | x  | х  |    | Исп.               |  |
| Социально-гуманитарный                            |                                        |        |       |          |          |      |        |     | <b>Z</b> |   | x  | x  |    | Исп.               |  |
| Творческий                                        |                                        |        |       |          | x        | x    | x      | x   | x        | x | x  | x  | 0  | Исп.               |  |

# Типы учебных периодов

Планирование — Учебный год и периоды, Планирование — Профили, Обучение — Классы

| правление      | План | нир | ован | ние  | (   | 06y  | нени | 1e  | Pad | спис | ание | e ( | Отче | ты  | В   | неур | юч  | ная, | цеят | елы | юст | ъ  |   |   |     |     |     |   |     |   |         |        |         |          |        | вте             | кущ | ий у | ч.го | д 🔵        |
|----------------|------|-----|------|------|-----|------|------|-----|-----|------|------|-----|------|-----|-----|------|-----|------|------|-----|-----|----|---|---|-----|-----|-----|---|-----|---|---------|--------|---------|----------|--------|-----------------|-----|------|------|------------|
| 🕞 Учебн        | ый   | го, | ц и  | пе   | epi | лод  | цы,  | /Τι | пь  | ы уч | чеб  | іны | хг   | iep | ио  | до   | в   |      |      |     |     |    |   |   |     |     |     |   |     |   |         |        |         |          |        |                 |     |      | 2    | <b>P</b> 0 |
| 🕅 Сохрани      | њ    | C   | Bo   | сста | ано | вите | ь    |     |     |      |      |     |      |     |     |      |     |      |      |     |     |    |   |   |     |     |     |   |     |   |         |        |         |          |        |                 |     |      |      |            |
| Тип<br>периода |      |     | 06   | ще   | 06p | 0a30 | ват  | ель | ный | i    |      |     | C    | оци | алы | ьно- | гум | ани  | тар  | ный |     |    |   |   | Тво | рче | ски | ă |     |   | Универс | альный | Техноло | гический | Естест | гвенно-<br>чный |     | Oco  | бый  | I          |
|                | 1    | 2   | 3    | 4    | 5   | 6    | 7    | 8   | 9   | 10   | 11   | 1   | 2    | 3   | 4   | 5    | 6   | 7    | 8    | 9 1 | .0  | 11 | 4 | 5 | 6   | 7   | 8 9 | 1 | 0 1 | 1 | 10      | 11     | 10      | 11       | 10     | 11              | 1   | 4    | 9    | 11         |
| четверть       | ۲    | ۲   | ۲    | ۲    | 0   | ۲    | ۲    | ۲   | ۲   | 0    | 0    | ۲   | ۲    | ۲   | ۲   |      |     |      | •    | •   | C   | 0  | • | • | •   |     |     |   |     |   | 0       | 0      | 0       | 0        | 0      | 0               | ۲   | ۲    | 0    | 0          |
| триместр       | 0    | 0   | 0    | 0    | 0   | 0    | 0    | 0   | 0   | 0    | 0    | 0   | 0    | 0   | 0   | 0    | 0   | 0    | 0    | 0   | C   | 0  | 0 | 0 | 0   | o   |     |   |     |   | 0       | 0      | 0       | 0        | 0      | 0               | 0   | 0    | 0    | 0          |
| полугодие      | 0    | 0   | 0    | 0    | 0   | 0    | 0    | 0   | 0   | ۲    | ۲    | 0   | 0    | 0   | 0   | 0    | 0   | 0    | 0    | 0   |     |    | 0 | 0 | 0   |     |     |   |     |   | ۲       | ۲      | ۲       | ۲        | ۲      | ۲               | 0   | 0    | ۲    | ۲          |
| Год            | 0    | 0   | 0    | 0    | 0   | 0    | 0    | 0   | 0   | 0    | 0    | 0   | 0    | 0   | 0   | 0    | 0   | 0    | 0    | 0   | C   | 0  | 0 | 0 | 0   | 0   |     | 0 |     | ) | 0       | 0      | 0       | 0        | 0      | 0               | 0   | 0    | 0    | 0          |
| Не выбран      |      |     |      |      |     |      |      |     |     |      |      |     |      |     |     |      |     |      |      | 0   | С   |    |   |   | 0   | 0   |     |   |     |   |         |        |         |          |        |                 |     |      |      | 0          |

Некорректно отмеченные учебные периоды для классов отразятся на периодичности выставления итоговых оценок: каждую четверть или раз в полгода.

| Управление Планирования  | е Обучение Расписани | е Отчеты Внеурочная деятельность |                   | в текущий учлод 🌑                           | Управление Планирование Обучение Расписание                                                                                                    | Отчеты Внеурочная деятельность           |       |         |          | n resystem | і учлод 🔘 |       |      |   |   |    |    |      |                  |
|--------------------------|----------------------|----------------------------------|-------------------|---------------------------------------------|----------------------------------------------------------------------------------------------------|------------------------------------------|-------|---------|----------|------------|-----------|-------|------|---|---|----|----|------|------------------|
| 💮 Учебный год и п        | ериоды               |                                  |                   | 2º 0                                        | Список классов                                                                                                    |                                          |       |         |          |            | 200       |       |      |   |   |    |    |      |                  |
| Учебный год<br>2022/2023 | •                    |                                  |                   | Открыть новый год Выходные дни              | <ul> <li>Добавить:</li> <li>Важной Убедантесь, что для всех классов выбраты г<br/>размене станов алектор в разменение слок</li> </ul>           | Типы учебных периодов Сме                | ены 🖨 | На печа | ать 🙇 Эі | спорт в    | Excel     |       |      |   |   |    |    |      |                  |
| Учебные периоды          | rycta 2025 f.        | ^                                | Информация о кан  | икулах                                      | Перед этим при необходимости огредаєтируйте<br>Когда это будет сделамо, перейдите в текущий го<br>А затем перейдите в будущий год и создайте пр | Управление Планирование Обучение Расписа |       | отчеты  | Внеуро   | ная деяте  | льность   |       | _    | _ | _ |    | _  |      | в текущий уч.год |
| / Изменить Типы          | учебных периодов     |                                  | / Изменить Кани   | кулы и классы                               | Перемещаться между текущим и будущим годан                                                                                                    | (a) hpothem (checklashouthin) y rear     | 01011 | nun nu  |          |            |           |       |      |   |   |    |    | _    |                  |
| Название                 | Дата начала          | Дата окончания                   | Дата              | Название                                    |                                                                                                    | С Восстановить О Добави                  | еть   | • Удали | ть       |            |           |       |      |   |   |    |    | Типы | учебных периодо  |
| 1 четверть               | 1.09.22              | 7.11.22                          | 1.11.22 - 7.11.22 | Осенние каникулы                            | Kentre Deschurte Ten scattere                                                                                                    |                                          |       |         |          |            |           |       |      |   |   |    | _  |      |                  |
| 2 четверть               | 8.11.22              | 15.01.23                         | 26.12.22 15.01.23 | Зимние каникулы                             |                                                                                                    |                                          |       |         |          |            |           | Парал | лели |   |   |    |    |      | Отметка для      |
| 3 четверть               | 16.01.23             | 28.03.23                         | 11.02.23 17.02.23 | Дополнительные зимние каникулы для 1 класса |                                                                                                    | Профиль                                  | 0     | 1       | 2        | 3          | 4 5       | 6     | 7    | 8 | 9 | 10 | 11 | 12   | удаления         |
| 4 четверть               | 29.03.23             | 27.05.23                         | 23.03.23 28.03.23 | Весенние каникулы                           |                                                                                                    | Of was for the state of the              |       | x       | x        | x          | x x       | x     | x    | x | x | x  | x  | 0    | Исп.             |
| 1 полугодие              | 1.09.22              | 15.01.23                         | 26.06.23 31.08.23 | Летние каникулы                             |                                                                                                    | общеобразовательный                      |       |         |          |            |           |       |      |   |   |    |    |      |                  |
| 2 полугодие              | 16.01.23             | 27.05.23                         |                   |                                             |                                                                                                    | Социально-гуманитарный                   |       |         |          |            |           |       |      |   |   | x  | x  |      | Исп.             |
|                          |                      |                                  |                   |                                             |                                                                                                    | Творческий                               |       |         |          |            | x x       | x     | x    | x | x | x  | x  | 0    | Исп.             |

### Классы

### Обучение → Классы

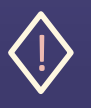

Список классов должен полностью соответствовать нормативным документам организации

- дополнительных классов для домашнего обучения, самообучения, семейного образования и адаптированных программ обучения создавать нельзя;
- в наименовании класса должны использоваться цифры только параллели;
- проверить и отредактировать профиль класса, учебный план, классного руководителя;
- невозможно изменить ИУП на классический, если предмето-группу уже зачислены учащиеся

| Управле                                                                                                    | Управление Планирование Обучение Расписание Отчеты Внеурочная деятельность в текущий уч.год 🌑                                                                                                    |                   |              |              |           |                                       |             |                                |                                    |  |  |  |  |  |
|----------------------------------------------------------------------------------------------------|----------------------------------------------------------------------------------------------------|-------------------|--------------|--------------|-----------|---------------------------------------|-------------|--------------------------------|------------------------------------|--|--|--|--|--|
| <0 C                                                                                                    | писок классов                                                                                                    |                   |              |              |           |                                       |             |                                | 20 02                              |  |  |  |  |  |
| <b>0</b> Д                                                                                                    | 👁 добавить Типы учебных периодов. Смены 🚔 На печать 🗷 Экспорт в Excel                                                                                                    |                   |              |              |           |                                       |             |                                |                                    |  |  |  |  |  |
| Bay<br>Yte<br>Rej<br>Kor<br>A 3                                                                                              | Важно! Убедитесь, что для всех классов выбраны правильные типы учебных периодов.<br>Утвердите список классов следующего года.<br>Перед этим при необходимости отредактируйте список преподавателей, профили, учебный план, предметы, настройки уровней образования в будущем учебном году.<br>Когда это будет сделано, перейдите в текущий год и создайте приказы о выпуске и переводе учащихся на следующий год в разделе "Движение".<br>А затем перейдите в будущий год и создайте приказы о летнем выбытии и зачислении.<br>Перемещаться между текущим и будущим годами можно при помощи кнопки "в текущий уч.год/в будущий уч.год" в шапке страницы. |                   |              |              |           |                                       |             |                                |                                    |  |  |  |  |  |
| Клас                                                                                                    | : Профиль                                                                                                    | Тип               | класса       | Учебный пл   | ан Назван | Кабинет<br>максимальна<br>наполняемос | ыя<br>ть Ко | Кол-во учени<br>рпус 20.09.202 | ков на<br>22 Классный руководитель |  |  |  |  |  |
| <o cr<="" th=""><th>исок классов</th><th></th><th></th><th></th><th></th><th></th><th></th><th></th><th>199<b>2</b></th></o> | исок классов                                                                                                    |                   |              |              |           |                                       |             |                                | 199 <b>2</b>                       |  |  |  |  |  |
| ОДо                                                                                                    | баенть 🕒 Удалить                                                                                                    | Предметы          |              |              |           | Типы учебн                            | ных пери    | одов Смены 🖨                   | На печать 🛓 Экспорт в Excel        |  |  |  |  |  |
| Класс                                                                                                    | Профиль                                                                                                    | Тип кл            | acca         | Учебный план | Название  | Кабинет<br>Максимальная наполняемо    | сть Корпус  | Кол-во учеников на 20.         | .09.2021 Классный руководитель     |  |  |  |  |  |
| 1a                                                                                                    | Общеобразовательный                                                                                                    | Общеобразовательн | <b>เ</b> มพี | Классический | 10        | 50                                    |             | 25                             | Строгая Кира Александровна         |  |  |  |  |  |
| 1 %                                                                                                    | Общеобразовательный                                                                                                    | Общеобразовательн | <b>ส</b> มพี | Классический |           |                                       |             |                                | Бабкова Д.А.                       |  |  |  |  |  |
| 1к2                                                                                                    | Общеобразовательный                                                                                                    | Общеобразовательн | чый          | Классический |           |                                       |             |                                | Белая В.С.                         |  |  |  |  |  |
| 2a                                                                                                    | Общеобразовательный                                                                                                    | Общеобразовательн | งมหั         | Классический |           |                                       |             |                                | Ковалев Андрей                     |  |  |  |  |  |
| 20                                                                                                    | Общеобразовательный                                                                                                    | Общеобразовательн | សរមិ         | Классический | 5 1       | 55                                    | 1           |                                | Гиршова Ольга Александровна        |  |  |  |  |  |
| 28                                                                                                    | Общеобразовательный                                                                                                    | Общеобразовательн | <b>เ</b> มพี | Классический |           |                                       |             |                                | Агапова Татьяна Сергеевна          |  |  |  |  |  |
| 25                                                                                                    | Общеобразовательный                                                                                                    | Общеобразовательн | чый          | Классический |           |                                       |             |                                |                                    |  |  |  |  |  |
|                                                                                                    |                                                                                                    |                   |              |              |           |                                       |             |                                | Гусев Игнат Антонович              |  |  |  |  |  |

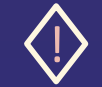

Удалить получится только классы, в которых нет учеников и приказов по движению

# Учебные периоды и каникулы

Планирование — Учебный год и периоды

| авление Планирован                              | ие Обучение Расписани           | е Отчеты Внеурочная деятельность |                                                             | в текущий уч.год                                                                    |
|-------------------------------------------------|---------------------------------|----------------------------------|-------------------------------------------------------------|-------------------------------------------------------------------------------------|
| Учебный год и                                   | периоды                         |                                  |                                                             | 2                                                                                   |
| чебный год<br>2022/2023<br>сентября 2022 г 31 а | •<br>вгуста 2023 г.             |                                  |                                                             | Открыть новый год Выходные дни                                                      |
| Учебные периоды                                 |                                 | ^                                | Информация о кан                                            | икулах                                                                              |
| 🖌 Изменить 🛛 Типь                               | і учебных периодов              |                                  | 🖍 Изменить 🛛 Кані                                           | кулы и классы                                                                       |
| Название                                        | Дата начала                     | Дата окончания                   | Дата                                                        | Название                                                                            |
| 1 четверть                                      | 1.09.22                         | 7.11.22                          | 1.11.22 7.11.22                                             | Осенние каникулы                                                                    |
| 2 четверть                                      | 8.11.22                         | 15.01.23                         | 26.12.22 15.01.23                                           | Зимние каникулы                                                                     |
|                                                 |                                 |                                  |                                                             |                                                                                     |
| 3 четверть                                      | 16.01.23                        | 28.03.23                         | 11.02.23 17.02.23                                           | Дополнительные зимние каникулы для 1 класса                                         |
| 3 четверть<br>4 четверть                        | 16.01.23<br>29.03.23            | 28.03.23<br>27.05.23             | 11.02.23 17.02.23<br>23.03.23 28.03.23                      | Дополнительные зимние каникулы для 1 класса<br>Весенние каникулы                    |
| 3 четверть<br>4 четверть<br>1 полугодие         | 16.01.23<br>29.03.23<br>1.09.22 | 28.03.23<br>27.05.23<br>15.01.23 | 11.02.23 17.02.23<br>23.03.23 28.03.23<br>26.06.23 31.08.23 | Дополнительные зимние каникулы для 1 класса<br>Весенние каникулы<br>Летние каникулы |

Если по каким-либо классам неправильно отмечены каникулы, это повлияет на формирование расписания по этим классам.

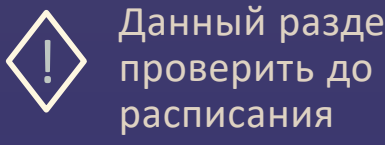

| Данный раздел необходимо  |
|---------------------------|
| проверить до формирования |
| расписания                |

| Упр | авле       | ние і      | Плані | прование Обучени | е Расписание    | Отчеты Внеурочная деятельность              |                   |                 |
|-----|------------|------------|-------|------------------|-----------------|---------------------------------------------|-------------------|-----------------|
| •   | ) У        | чебні      | ый г  | од и периоды,    | /Каникулы и     | классы                                      |                   |                 |
|     | <b>H</b> c | охрани     | ть    | С Восстановить   |                 |                                             |                   |                 |
|     | (1976)     | . /        |       | Осенние каникулы | Зимние каникулы | Дополнительные зимние каникулы для 1 класса | Весенние каникулы | Летние каникулы |
|     | oraci      | с / капи   | култы |                  |                 |                                             | •                 |                 |
|     |            | 1a         |       |                  |                 |                                             |                   |                 |
|     |            |            |       |                  |                 |                                             |                   |                 |
|     |            | 2a         |       |                  |                 |                                             |                   |                 |
|     |            | 26         |       |                  |                 |                                             |                   |                 |
|     |            | 20         |       |                  |                 |                                             |                   |                 |
|     |            | 3a         |       |                  |                 |                                             |                   |                 |
|     |            | 36         |       |                  |                 |                                             |                   |                 |
|     |            | 30         |       |                  |                 |                                             |                   |                 |
|     |            | 3r         |       |                  |                 |                                             |                   |                 |
|     |            | 3д         |       |                  |                 |                                             |                   |                 |
|     |            | <b>4</b> a |       |                  |                 |                                             |                   |                 |
|     |            | 46         |       |                  |                 |                                             |                   |                 |

# Образовательные области и предметы

#### Планирование — Предметы

Названия образовательных областей и предметов должны полностью соответствовать ФГОС

- Новые образовательные области добавить в блоке «Образовательные области»
- Новые предметы добавить в блоке «Предметы»
- В блоке «Предметы» можно изменить Образовательные области предметов
- Проверить наличие предметов для обучающихся по адаптированной программе
- Для предметов, по которым классы делятся на подгруппы, создать подгруппы

| вление Планирование Обучение Расп                               | исание Отчеты Внеурочная деятельность     |             |                                               |                |
|-----------------------------------------------------------------|-------------------------------------------|-------------|-----------------------------------------------|----------------|
| Список предметов                                                |                                           |             |                                               | 2              |
| руппы предметов 🔨                                               | Предметы                                  |             |                                               | ^              |
| / Изменить                                                      | Вид                                       | Статус      |                                               |                |
| Иностранные языки                                               | Обычный 🔻                                 | Все         |                                               |                |
|                                                                 | • Добавить                                |             |                                               |                |
| образовательные области 🔨                                       | Название                                  | Учителя     | Подгруппы                                     | Отметка<br>для |
| Одобавить                                                       | (Burgon                                   | orug        |                                               | удаления       |
| Бразовательные области, не связанные с<br>редметами             | Русский язык (Рус.яз.)                    | 23          | 6.(1.rp.,2.rp.,6a3,д/<br>0.P81.(82)           |                |
| Театральная                                                     | Литература (Лит-ра)                       | 5           | 2 (дом.оч)                                    |                |
| чагр дружом<br>Научно-техническая<br>Кудожественно-эстетическая | Английский язык (Англ.яз.)                | 18          | 5 (12.1 п/гр. ан.2 п/гр.<br>ан.англ.дом англ) |                |
| порт                                                            | Немецкий язык (Нем.яз.)                   | 1           |                                               |                |
| имия                                                            | Французский язык (Фр.яз.)                 | 2           | 2.(QOM.OHH)                                   |                |
| нология                                                         | Чтение (Чтен.)                            | 1           |                                               |                |
| 1ностранный язык                                                | Развитие речи (Разв речи)                 | 1           |                                               |                |
| сновы религиозных культур и<br>ветской этики                    | Копрекционно-поголелические занятия (КРЛ) | 1           |                                               |                |
| Сомпонент образовательного                                      | Математика и к                            | информатика |                                               |                |
| 000048448                                                       | Алгебра (Алг.)                            | 6           | 2 (алг.оч.АИНА)                               |                |
| оциально-гуманитарный<br>азовый уровень                         | Геометрия (Геом.)                         | đ           | <u>3 (д/о Гена.д/о</u><br>Катя.очное)         |                |
| /глубленный уровень                                             | Информатика и ИКТ (Инф.)                  | 2           | 3.(Инф. 1.Инф. 2.Инф. д.)                     |                |
| танцевальный спорт<br>Наука 2.0                                 | Математика (Матем.)                       | 18          | 2. (Матем, дом.Матем,<br>очн)                 |                |

# Группы предметов

#### Планирование — Предметы

| Управление Планирование Обучение Расписа | ание Отчеты Внеурочная деятельность |                   | в текущий уч.год 🔵 |
|------------------------------------------|-------------------------------------|-------------------|--------------------|
| Список предметов                         |                                     |                   | 29 69              |
| Группы предметов 🔨                       | Предметы                            |                   | ^                  |
| 🖋 Изменить                               | Вид                                 | Статус            |                    |
| Иностранные языки                        | Обычный 🔻                           | Все               | •                  |
|                                          | • Добавить • Удалить                |                   |                    |
| Образовательные области 🔨                | Название                            | Учителя Подгруппи | ы Отметка          |
| • Добавить                               |                                     |                   | удаления           |

Названия предметов и групп предметов должны полностью соответствовать ФГОС

Группы предметов используются для корректного подсчёта нагрузки в Учебном плане, если класс делится на группы для изучения разных предметов одной образовательной области с одинаковым количеством часов

| правление | Планирование   | Обучение | Расписание                                  | Отчеты | Внеурочная деятельность |
|-----------|----------------|----------|---------------------------------------------|--------|-------------------------|
| Спис      | ок предмето    | в/Группь | предмето                                    | в      |                         |
| • Добав   | ить 🗘 Удалити  | Þ        |                                             |        |                         |
| Гр        | уппы предметов |          | Предм                                       | еты    | Отметка для<br>удаления |
| Иностран  | ные языки      | Не<br>Фр | мецкий язык<br>анцузски <mark>й я</mark> зь | ik     |                         |

# Модульные предметы

### Планирование — Предметы

- Для создания модульного предмета «Математика» проставьте «галочку» в поле «Модульный предмет»
- Предметы «Алгебра» и «Геометрия» должны быть созданы как обычные предметы, и не должны иметь признака «Модульный предмет».

| правление | Планирование         | Обучение | Расписание | Отчеты | Внеурочная деятельность                                 |   |
|-----------|----------------------|----------|------------|--------|---------------------------------------------------------|---|
| Списо     | ок предметов         | /Редакт  | ировать св | ойства | а предмета                                              |   |
| 📕 Coxpan  | ить 🗘 Восстан        | новить   |            |        |                                                         |   |
| Основн    | ая информация        | 1        |            |        |                                                         | ^ |
| Образов   | ательная область     |          |            | М      | Математика и информатика                                | • |
| Полноен   | название             |          |            | N      | Математика                                              |   |
| Сокраще   | нное название        |          |            | N      | Матем.                                                  |   |
| Общий п   | редм <mark>ет</mark> |          |            | N      | Математика                                              | • |
|           |                      |          |            |        | Создать новый общий предмет                             |   |
|           |                      |          |            |        | 2 Модульный предмет                                     |   |
|           |                      |          |            |        | ] Разрешена отметка "Освобожден" в журнале посещаемости |   |

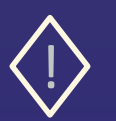

Подробнее о работе с модульными предметами можно ознакомиться в памятке «Модульные предметы в АИС СГО», размещенной на сайте Центра «Старт»

### Преподаватели предметов

### Планирование — Предметы

| правление Планирование Обучение Раст           | исание Отчеты Внеурочная деятельность         |                |                                              | втея                                  | ущий уч.год 🌘              |  |  |  |  |  |  |  |  |
|------------------------------------------------|-----------------------------------------------|----------------|----------------------------------------------|---------------------------------------|----------------------------|--|--|--|--|--|--|--|--|
| Список предметов                               |                                               |                |                                              |                                       | 29 (                       |  |  |  |  |  |  |  |  |
|                                                |                                               |                |                                              |                                       |                            |  |  |  |  |  |  |  |  |
| Группы предметов                               | Предметы                                      |                |                                              |                                       | ^                          |  |  |  |  |  |  |  |  |
| / Изменить                                     | Вид                                           |                | Статус                                       |                                       |                            |  |  |  |  |  |  |  |  |
|                                                | Обычный                                       |                | Bce                                          |                                       |                            |  |  |  |  |  |  |  |  |
| Иностранные языки                              |                                               |                |                                              |                                       |                            |  |  |  |  |  |  |  |  |
|                                                | • Добавить                                    |                |                                              |                                       |                            |  |  |  |  |  |  |  |  |
| Образовательные области  Одобавить             | Название                                      |                | Учителя                                      | Подгруппы                             | Отметка<br>для<br>удаления |  |  |  |  |  |  |  |  |
| Обоззовательные области не серзанные с         | Филология                                     |                |                                              |                                       |                            |  |  |  |  |  |  |  |  |
| предметами                                     | Русский язык (Рус.яз.)                        | 23             | <u>6 (1 гр. 2 гр. Баз.д/</u><br>о.Р.91.С.92) |                                       |                            |  |  |  |  |  |  |  |  |
| театральная                                    | Литература (Лит-ра)                           | 5              | 2 (DOM.04)                                   |                                       |                            |  |  |  |  |  |  |  |  |
| Научно-техническая                             | Английский язык (Англ.яз.)                    |                | 18                                           | 5 (12.1 п/гр. ан.2 п/гр.              |                            |  |  |  |  |  |  |  |  |
| Художественно-эстетическая                     |                                               |                | 155                                          | ан.англ.дом.англ)                     |                            |  |  |  |  |  |  |  |  |
| спорт                                          | Немецкий язык (Нем.яз.)                       |                | 1                                            |                                       |                            |  |  |  |  |  |  |  |  |
| XHMIR                                          | Французский язык (Фр.яз.)                     |                | 2                                            | 2. (дом.очн)                          |                            |  |  |  |  |  |  |  |  |
| биология                                       | Чтение (Чтен.)                                |                | 1                                            |                                       |                            |  |  |  |  |  |  |  |  |
| Иностранный язык                               | Развитие речи (Разв. речи)                    |                | 1                                            |                                       |                            |  |  |  |  |  |  |  |  |
| Основы религиозных культур и<br>светской этики | Коррекционно-поголегические занятия (КРЛ)     |                | 1                                            |                                       |                            |  |  |  |  |  |  |  |  |
| Компонент образовательного                     | hoppentronno natoritan recente sana na (u si) |                |                                              |                                       |                            |  |  |  |  |  |  |  |  |
| учреждения                                     | Karafaa (Aar)                                 | NATEMATRIKA PI | информатика                                  | 2 (995 99 41414)                      | 1 10                       |  |  |  |  |  |  |  |  |
| Спортненая                                     | Anieopa (Ani.)                                | 2              | 2.000.09280HA)                               |                                       |                            |  |  |  |  |  |  |  |  |
| социально-гуманитарный                         | теометрия (теом.)                             |                | 4                                            | <u>5 (д/о Гена,д/о</u><br>Катя,очное) |                            |  |  |  |  |  |  |  |  |
| Углубленный уровень                            | Информатика и ИКТ (Инф.)                      |                | 2                                            | 3. (Инф. 1.Инф. 2.Инф. д.)            |                            |  |  |  |  |  |  |  |  |
| танцевальный спорт<br>Наука 2.0                | Математика (Матем.)                           |                | 18                                           | 2.( <u>Матем, дом.Матем,</u><br>очн)  |                            |  |  |  |  |  |  |  |  |

В подразделе «Предметы» вносятся все преподаватели, которые в текущем учебном году преподают предметы, независимо от класса.

| New 201                                                      |                                     |   |  |  |  |  |  |  |  |  |
|--------------------------------------------------------------|-------------------------------------|---|--|--|--|--|--|--|--|--|
| управление планирование обучение расписание отчет            | я онеурочная деяцельность           |   |  |  |  |  |  |  |  |  |
| <ul> <li>Список предметов / Редактировать своиств</li> </ul> | за предмета                         |   |  |  |  |  |  |  |  |  |
| 🛱 Сохранить 📿 Восстановить                                   |                                     |   |  |  |  |  |  |  |  |  |
| Основная информация                                          |                                     | ^ |  |  |  |  |  |  |  |  |
| Образовательная область                                      | Филология                           | • |  |  |  |  |  |  |  |  |
| Полное название                                              | Коррекционно-логопедические занятия |   |  |  |  |  |  |  |  |  |
| Сокращенное название                                         | КРЛ                                 |   |  |  |  |  |  |  |  |  |
| Общий предмет                                                | Диалектика                          | • |  |  |  |  |  |  |  |  |
|                                                              | 🗌 Создать новый общий предмет       |   |  |  |  |  |  |  |  |  |
|                                                              | 🗌 Модульный предмет                 |   |  |  |  |  |  |  |  |  |
|                                                              |                                     |   |  |  |  |  |  |  |  |  |
|                                                              | <b>,</b>                            |   |  |  |  |  |  |  |  |  |
|                                                              |                                     |   |  |  |  |  |  |  |  |  |
| Подгруппы предмета                                           |                                     | ^ |  |  |  |  |  |  |  |  |
| • Добавить Удалить                                           |                                     |   |  |  |  |  |  |  |  |  |
| Нет                                                          |                                     |   |  |  |  |  |  |  |  |  |
|                                                              |                                     |   |  |  |  |  |  |  |  |  |
| Преподаватели предмета                                       |                                     | ^ |  |  |  |  |  |  |  |  |
| 🖋 Редактировать                                              |                                     |   |  |  |  |  |  |  |  |  |
| Агапова Татьяна Сергеевна                                    |                                     | * |  |  |  |  |  |  |  |  |

# Учебный план

 $\checkmark$ 

### Планирование — Учебный план

| равление Планирование Обуч    | зние Расписа | ние  | C    | лчет | ы     | Вн   | eyp  | ючня | ая д | еят | ельн | юсть  | 6    |     |        |      |      |      |      |      |      |      |     |            |       |        |      |      |      |       |      |                      |               |
|-------------------------------|--------------|------|------|------|-------|------|------|------|------|-----|------|-------|------|-----|--------|------|------|------|------|------|------|------|-----|------------|-------|--------|------|------|------|-------|------|----------------------|---------------|
| Учебный план                  |              |      |      |      |       |      |      |      |      |     |      |       |      |     |        |      |      |      |      |      |      |      |     |            |       |        |      |      |      |       |      |                      |               |
| Период                        | Уровень обр  | a308 | вани | 19   |       |      |      |      | Пар  | алл | ель  |       |      |     |        |      |      | Про  | фил  | ь    |      |      |     |            |       |        | η    | pynn | ып   | ред   | мет  | OB                   |               |
| 1 четверть                    | Bce          |      |      |      |       |      |      | •    | Bo   | e   |      |       |      |     |        |      | ٠    | Во   | e    |      |      |      |     |            |       | ٠      | C    | Выв  | одит | гь вс | е пр | эедм                 | еты из группы |
| Сохранить С Восстановить      | 💕 Копировать |      | 0.0  | ofas | ить   | нагр | узк  | у    | •    | 044 | стит | ь пла | н    |     |        |      |      |      |      |      |      |      |     |            |       |        |      |      |      |       |      |                      |               |
| Предмет                       |              |      |      |      |       |      |      |      |      |     |      |       |      | 0   | бщес   | браз | юват | ельн | ый   |      |      |      |     |            |       |        |      |      |      |       |      | Тв<br>ор<br>че<br>ск |               |
|                               |              | 1    | 1    |      | 2     | T    |      | 3    |      |     |      | 4     |      | T   |        | 5    |      | 6 7  |      |      |      |      |     |            | 8 9   |        |      | 9    | 7    |       |      |                      |               |
|                               |              | 1a   | 16   | 28   | 8 8   | 1    | 12   | *    | ž    | đ   | 4    | 4 4   | 4    | Sa  | 26     | ŝ    | 5    | a2   | 3    | \$   | 3    | S.   | 6a  | 7 <b>n</b> | 71    | 7A     | 0    | 8 8  | ßr   | 98    | 98   | 76                   |               |
| Общая педагогическая на       | рузка:       |      |      | 12 1 | 12 1  | 2 14 | 4 14 | 4 14 | 14   | 14  | 16   | 16 1  | 6 16 | 22, | 4 22,4 | 22,4 | 22,4 | 22,4 | 28,4 | 28,4 | 28,4 | 28,4 | 28, | 4 25,4     | 4 25, | 4 25,  | ,4 2 | 9 29 | 9 29 | 21    | 21   | 5                    |               |
|                               | плановая:    | 2    | 1    | 2    | 26    |      |      | 26   | ŝ    |     |      | 26    |      |     |        | 32   |      |      |      |      | 33   |      |     |            | 35    | 5      |      | 36   | 5    | 3     | 56   | 35                   |               |
| предельно допустимая нагрузка | фактическая: |      |      | 12 1 | 12 13 | 2 14 | 4 14 | 4 14 | 14   | 14  | 15   | 15 1  | 5 15 | 22, | 4 22,4 | 22,4 | 22,4 | 22,4 | 27,4 | 27,4 | 27,4 | 27,4 | 27, | 4 25,4     | 4 25, | ,4 25, | ,4 2 | 8 28 | 3 28 | 21    | 21   | 5                    |               |
| Cananan III IV                | плановая:    | 1    | .8   | 2    | 23    |      |      | 23   |      |     |      | 23    |      |     |        | 29   |      |      |      |      | 30   |      |     |            | 32    | 2      |      | 33   | 5    | 3     | 53   | 32                   |               |
| федеральный                   | фактическая: |      |      | 12 1 | 12 13 | 2 14 | 4 14 | 4 14 | 14   | 14  | 15   | 15 1  | 5 15 | 22, | 4 22,4 | 22,4 | 22,4 | 22,4 | 27,4 | 27,4 | 27,4 | 27,4 | 27, | 4 25,4     | 4 25, | ,4 25, | ,4 2 | 8 28 | 8 28 | 21    | 21   | 5                    |               |
| Филология                     |              |      |      |      |       |      |      |      |      |     |      |       |      |     |        |      |      |      |      |      |      |      |     |            |       |        |      |      |      |       |      |                      |               |
| Русский язык                  |              | 2    |      | 1    | 1 1   | 2    | 2    | 2    | 2    | 2   | 1    | 1 1   | 1 1  | 2   | 2      | 2    | 2    | 2    | 1    | 1    | 1    | 1    | 1   | 2          | 2     | 2      |      | 1 1  | 1    | 2     | 2    | 1                    |               |
| Литература                    |              |      |      | 1    | 1 1   | 2    | 2    | 2    | 2    | 2   | 1    | 1 1   | 1 1  | 2   | 2      | 2    | 2    | 2    | 1    | 1    | 1    | 1    | 1   | 2          | 2     | 2      |      | 1 1  | 1    | 2     | 2    |                      |               |

Если предметов в списке нет, добавить их по кнопке «Добавить нагрузку».
Кнопка доступна только при выбранном фильтре «Группы предметов» значения «Выводить все предметы из группы».
Для модульных предметов часы в Учебный план не вносятся. Часы заполняются только по предметам в его составе.

 Чтобы корректно подсчитывалась нагрузка по предметам, которые мы ранее объединили в группу (в нашем случае, это второй иностранный язык), в фильтре «Группы предметов» выбирается «Выводить только название группы»

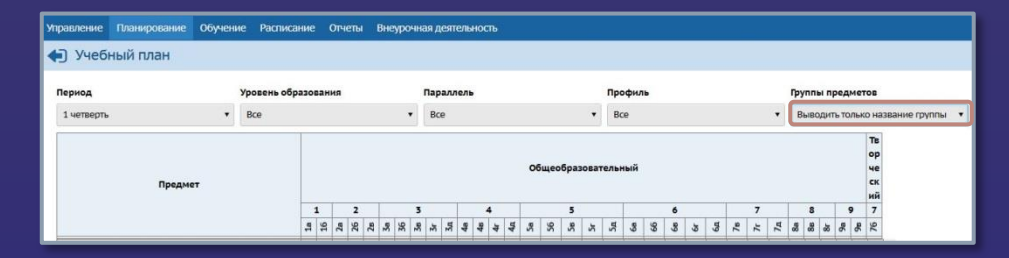

# Индивидуальный учебный план

Планирование — Индивидуальный учебный план

- ✓ Уровни освоения по буквам: Б Базовый, П – Профильный, У – Углублённый, Р – Расширенный.
- Для особенных детей используется Расширенный.
- Если предметов в списке нет, добавить их по кнопке «Добавить нагрузку».

После заполнения и сохранения плана предмето-группы по заполненным уровням освоения будут автоматически добавлены в разделе Обучение → Предметы

| Управление  | Планирование       | Обучение | Расписани    | e    | Жу  | рна | л   | От                 | чет | ы   | Внеу | рочн  | ая де  | ятельность | Ресурсы |
|-------------|--------------------|----------|--------------|------|-----|-----|-----|--------------------|-----|-----|------|-------|--------|------------|---------|
| 🔄 Модел     | пь учебного        | плана д  | ля форми     | ipo  | ва  | ни  | я١  | л <mark>н</mark> , | ди  | вид | yaı  | іьнь  | ix y   | чебных г   | ланов   |
| Период      |                    | У        | ровень образ | ован | ия  |     |     |                    |     | г   | apa. | ллель |        |            |         |
| 1 полугодие | ,                  | •        | Bce          |      |     |     |     |                    |     | •   | Bce  |       |        |            | *       |
| Группы пред | метов              |          |              |      |     |     |     |                    |     |     |      |       |        |            | 51      |
| Выводить во | се предметы из гру | ипы 🔻    |              |      |     |     |     |                    |     |     |      |       |        |            |         |
| 🛱 Сохранит  | с Восстано         | вить     | Копировать   | 0    | Доб | ави | ть⊦ | нагр               | узк | у   | • 0  | чисти | гь пла | н          |         |
| 20          | Deep               |          |              | L    | 9   | )   |     |                    | 1   | 0   |      | 11    |        | ]          |         |
|             | преди              |          | ۵            | =    | Y   | ٩.  | 9   | -                  | > 4 |     | =    | > d   |        |            |         |
| Федеральны  | ый, обязательные   | предметы | плановая:    |      | 3   | 6   |     |                    | 3   | 5   |      | 35    |        |            |         |
|             |                    |          | фактическая  |      |     |     |     |                    |     |     |      |       |        |            |         |

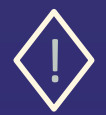

Подробнее о работе с индивидуальным учебным планом можно ознакомиться в памятках «Индивидуальный учебный план и классические подгруппы» и «Использование ИУП для отображения успеваемости обучающихся по адаптированным программам», размещенным на сайте Центра «Старт»

### Предметы по классам и периодам

### Обучение → Предметы

| правление Планирован    | ие Обучение | Расписание   | Журнал     | Отчеты      | Внеур        | рочная деятельно                                             | ость Ресурсы          |                         |
|-------------------------|-------------|--------------|------------|-------------|--------------|--------------------------------------------------------------|-----------------------|-------------------------|
| 🕤 Предметы              |             |              |            |             |              |                                                              |                       |                         |
| Вид                     | Кла         | cc\Параллель |            |             |              |                                                              |                       |                         |
| По классам              | • 6в        |              |            | •           |              |                                                              |                       |                         |
| 🖹 Сохранить 🛛 🗘 Во      | сстановить  | Добавить     | • Добав    | зить модуль | ный п        | редмет 🗘 Уд                                                  | цалить                |                         |
| Названи                 | e           |              | Учител     | Þ           |              | Часы в неделю                                                | Система<br>оценивания | Отметка для<br>удаления |
| Русский язык            |             | Яровая О     | пьга Ивано | овна        | •            | 1 четверть 1<br>2 четверть 1<br>3 четверть 1<br>4 четверть 1 | Балльная              |                         |
| Литература              |             | Жиганов      | Владимир   | Викторови   | IY ¥         | 1 четверть 1<br>2 четверть 1<br>3 четверть 1<br>4 четверть 1 | Балльная              |                         |
| Английский язык         |             | Яровая О     | пьга Ивано | овна        | ¥            | 1 четверть 2<br>2 четверть 1<br>3 четверть 1<br>4 четверть 1 | Балльная              |                         |
| Ин.яз./Немецкий язык    |             | Жиганов      | Владимир   | Викторови   | I4 ▼         | 1 четверть 1<br>2 четверть 1<br>3 четверть 1<br>4 четверть 1 | Балльная              |                         |
| Ин.яз./Французский язын | ¢           | Яровая О     | пьга Ивано | овна        | ٠            | 1 четверть 1<br>2 четверть 1<br>3 четверть 1<br>4 четверть 1 | Балльная              |                         |
| Информатика и ИКТ       |             | Жиганов      | Владимир   | Викторови   | I <b>4</b> ▼ | 1 четверть 2<br>2 четверть 1<br>3 четверть 1<br>4 четверть 1 | Балльная              |                         |

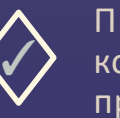

Проверить учителей предметов в конкретных классах, периоды преподавания и систему оценивания.

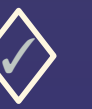

В этом разделе выбирается основной учитель по предмету. Замещающие учителя назначаются на конкретные уроки в разделе Расписание → Составить расписание.

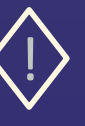

Названия учебных периодов в программе должны соответствовать названиям в бумажных документах, а именно в «Календарном учебном графике».

### Модульные предметы по классам и периодам

### Обучение → Предметы

| Управление Планирование Обучение Расписание 3 | Курнал Отчеты Внеурочная деятельность Ресурсы |
|-----------------------------------------------|-----------------------------------------------|
| 🗲 Предметы / Добавить модульный пред          | мет                                           |
|                                               |                                               |
| С Восстановить                                |                                               |
| Класс                                         | 9r                                            |
| Предмет                                       | Математика                                    |
|                                               |                                               |
| Учебный период                                | 2 1 четверть                                  |
|                                               | 2 четверть                                    |
|                                               | 🗹 3 четверть                                  |
|                                               | 4 четверть                                    |
| Подгруппа                                     | без подгрупп 🔹                                |
| Учитель                                       | Михеев Николай Петрович                       |
| Учебные модули                                | Русский язык                                  |
|                                               | 🗌 Литература                                  |
|                                               | 🗌 Английский язык                             |
|                                               | 🛛 Алгебра                                     |
|                                               | 🜠 Геометрия                                   |
|                                               | Информатика и ИКТ                             |
|                                               | Биология                                      |
|                                               | География                                     |
|                                               | Физика                                        |
|                                               | История                                       |
|                                               | Обществознание                                |
|                                               |                                               |

- Нажмите кнопку «Добавить модульный предмет»
- В поле «Предмет» выберите значение «Математика»
- ✓ В поле «Учебные модули» отметьте предметы «Алгебра» и «Геометрия»
   ✓ Сохранить

Повторить для каждого класса, в котором используется модульный предмет

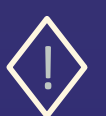

Подробнее о работе с модульными предметами можно ознакомиться в памятке «Модульные предметы в АИС СГО», размещенной на сайте Центра «Старт»

### Предмето-группы

### Обучение → Предметы

| равление Плани<br>Предметы | ирование Обучені              | е Расписание                             | Журнал               | і Отчеты Внеур                                                                             | очная деятельно                                              | сть Ресурсы           |                         |
|----------------------------|-------------------------------|------------------------------------------|----------------------|--------------------------------------------------------------------------------------------|--------------------------------------------------------------|-----------------------|-------------------------|
| Вид                        |                               | Класс\Параллель                          |                      | Предм                                                                                      | ет                                                           |                       |                         |
| По классам                 | •                             | 9•                                       |                      | ▼ Bce                                                                                      |                                                              | ۲                     |                         |
| 😫 Сохранить                | С Восстановить                | • Добавить                               | О Доб                | авить модульный пр                                                                         | едмет 🚺 Уда                                                  | алить                 |                         |
| Название                   |                               | Учитель                                  |                      | Уровень освоения                                                                           | Часы в неделю                                                | Система<br>оценивания | Отметка для<br>удаления |
| Русский язык/Б             | Яровая Ол                     | ьга Ивановна                             | •                    | Базовый                                                                                    | 1 четверть 2<br>2 четверть 2<br>3 четверть 2<br>4 четверть 2 | Балльная              | •                       |
| Русский язык/П             | Управление Плани<br>Предметы; | рование Обучение Ра<br>/Редактировать пр | списание жу<br>едмет | рнал Отчеты Внеурочная                                                                     | деятельность Ресурсы                                         |                       |                         |
|                            | Н: Сокранити<br>Параллель     | С Восстановить                           |                      | 0 2 0 5 0 6 0 7 💋 8                                                                        | 9                                                            |                       |                         |
| Русский язык/Р             | Предмет<br>Уровень            |                                          |                      | Русский язык<br>Углубленный                                                                |                                                              |                       |                         |
|                            | Название                      |                                          |                      | Русский язык                                                                               |                                                              |                       | У                       |
|                            | Учебный пернод                |                                          |                      | <ul> <li>1 четверть</li> <li>2 четверть</li> <li>3 четверть</li> <li>4 четверть</li> </ul> |                                                              |                       |                         |
|                            | Учитель                       |                                          |                      | Яровая Ольга Ивановна                                                                      |                                                              |                       |                         |

- 🗸 имеют уровни освоения;
- могут включать учащихся разных параллелей;
- добавляются в раздел Обучение Предметы при сохранении ИУП автоматически;
- возможно создать любое количество предмето-групп одного уровня освоения;
- в разных предмето-группах могут быть разные преподаватели;
- учащиеся, зачисленные в разные предметогруппы, будут отображаться в разных журналах;
- дополнительные предмето-группы
   добавляются вручную по кнопке «Добавить»;
- названия предмето-групп можно изменять.

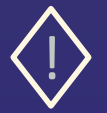

Подробнее о работе с предмето-группами можно ознакомиться в памятках «Индивидуальный учебный план и классические подгруппы» и «Использование ИУП для отображения успеваемости обучающихся по адаптированным программам», размещенным на сайте Центра «Старт»

### Подгруппы по классам и периодам

### Обучение → Предметы

#### Для разделения класса на подгруппы возможны два сценария

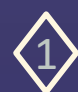

если предмет делится на подгруппы во всех учебных периодах

- Удалить предмет
- Последовательно добавить подгруппы по кнопке «Добавить». В открывшемся окне для подгрупп выбрать предмет, учебный период (все), подгруппу, преподавателя

| Управление Планировани                  | е Обучение Р                   | Итраление Палирование Обучение Расписание XV                                      | рнал. Отисти. Викургичная деятельность. Ресурса            |
|-----------------------------------------|--------------------------------|-----------------------------------------------------------------------------------|------------------------------------------------------------|
| 💮 Предметы                              |                                | К социнета<br>О Восстановить                                                      |                                                            |
| Вна<br>По классам<br>Н Сохраниеть С Вос | Класс<br>У Sa<br>становить О J | Класс<br>Прадмет<br>Учебный период                                                | 50<br>Ammotive most<br>1 - semps<br>2 - semps<br>2 - semps |
| Название                                |                                | Подпрунна                                                                         | 2 4 четоколь<br>1-я подлужла Английский язык. •            |
| Русский язык                            | Яровая Олы                     | Учитель<br>Келисктэрий                                                            | Annivo Xhukoa Bintasseana •                                |
| Английский язык                         | Яровая Олы                     | а Ивановна • 1 четверть • 0<br>2 четверть • 0<br>3 четверть • 0<br>4 четверть • 0 | альная с                                                   |

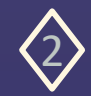

если предмет делится на подгруппы в части учебных периодов

- Войти в редактирование предмета, убрать лишние периоды
- Последовательно добавить подгруппы по кнопке «Добавить». В открывшемся окне для подгрупп выбрать предмет, учебные периоды, в которых класс делится на подгруппы, подгруппу,

преподавателя

| Управление Планкрование Обучение Расписание Э | ърнал Отнети Внеуро | кная деятельность Ресурсы                  |                                            |   |
|-----------------------------------------------|---------------------|--------------------------------------------|--------------------------------------------|---|
| Предметы / Редактировать предмет              |                     |                                            |                                            |   |
| В стадочного С восстановить                   |                     |                                            |                                            |   |
| Knacc                                         | 42                  | Иравление Планарование Обучение Расписание | Журнал Опеты Векуронна даявльность Ресурсы |   |
| Преднет                                       | Английский язык     | 🔄 Предметы/Связать предмет и класс         |                                            |   |
| Учебный период                                | 🖸 1 четверть        | К больных С восстановить                   |                                            |   |
|                                               | 3 verbepris         | KARCC                                      | 44                                         |   |
|                                               | 4 четверть          | Преднет                                    | Averandiccovel Issues                      | ٠ |
| Подгруппа                                     | без подгрупп        | Учевний период                             | 1 четворть     2 четворть                  |   |
| Yortzas                                       | Яровая Ольга Ивано  |                                            | 🖾 3 четварть                               |   |
| Комментарий                                   |                     | Description                                | 1.4 martelpts                              |   |
|                                               |                     | Perrent                                    | Annecosta II.                              |   |
|                                               |                     | Конментарий                                |                                            | 5 |

Подробнее о работе с подгруппами можно ознакомиться в памятке «Индивидуальный учебный план и классические подгруппы», размещённой на сайте Центра «Старт»

# Наполнение предмето-групп и подгрупп

Обучение → Подгруппы

| равл      | ение Планирование   | Обучение | Расписание  | Журнал Отчеть | Внеурочная деятельность | Ресурсы   |
|-----------|---------------------|----------|-------------|---------------|-------------------------|-----------|
| D F       | Набор в подгрупп    | ы        |             |               |                         |           |
| Класс     | с\Параллель         | Пр       | едмет       |               | Уровень                 | Подгруппа |
| 9.        |                     | • P      | усский язык |               | Профильный              | ▼ Bce     |
| Пери      | од                  | Кл       | acc         |               |                         |           |
| 1 ye      | тверть              | • 9      | 6           |               | 1                       |           |
| 10.0      | C Provenue          |          |             |               |                         |           |
| 14 6      | С восстанов         | ить      |             |               |                         |           |
| Nº<br>n/m | Имя на э            | сране    |             | Русский       | азык/П                  |           |
| nyn       |                     |          |             | (spousi oner  | ( Pisanosna)            |           |
| 1         | Андреева Анна       |          |             |               | 1                       |           |
| 2         | Бурсакова Полина    |          |             | 0             |                         |           |
| 3         | Герега Евгения      |          |             |               |                         |           |
| 4         | Горлакова Полина    |          |             | 0             |                         |           |
| 5         | Григорьева Софья    |          |             | C             |                         |           |
| 6         | Дабижа Данила       |          |             |               |                         |           |
| 7         | Иванченко Кирилл    |          |             |               |                         |           |
| 8         | Кваша Роман         |          |             |               |                         |           |
| 9         | Кузьмичева Мария    |          |             | C             |                         |           |
| 11        | Раховская София     |          |             |               |                         |           |
| 12        | Сидорова Валерия    |          |             |               |                         |           |
| 13        | Симоненко Денис     |          |             |               |                         |           |
| 14        | Синецкая Любовь     |          |             | 0             |                         |           |
| 15        | Судаков Данил       |          |             | 0             |                         |           |
| 16        | Фоменко Евгений     |          |             | C             |                         |           |
| 17        | Хайдросси Афра      |          |             | 0             |                         |           |
| 18        | Шуколюкова Ангелина |          |             | C             |                         |           |
| 19        | Щербина Светлана    |          |             | C             |                         |           |

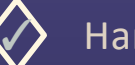

#### Наполнение подгрупп

| Слас      | с\Параллель         | Предмет                                                  | Подгруппа                                               |   | Период     |   |
|-----------|---------------------|----------------------------------------------------------|---------------------------------------------------------|---|------------|---|
| 5a        |                     | • Английский язык                                        | Bce                                                     | • | 1 четверть | 1 |
| R         | С Восстановить      | 💕 Копировать                                             |                                                         |   |            |   |
| N#<br>n/n | Имя на экране       | Английский азык/1 п/гр. ан<br>(Липина Ульяна Витальевна) | Английский язык/2 п/гр. ан<br>(Михеев Николай Петрович) |   |            |   |
|           |                     |                                                          | •                                                       |   |            |   |
| 1         | Апостолов Владислав |                                                          | 0                                                       |   |            |   |
| 2         | Барабанщикова Алина |                                                          |                                                         |   |            |   |
| 3         | Бланкин Марк        | 2                                                        |                                                         |   |            |   |
| 4         | Ибрагимов Ибрагим   |                                                          |                                                         |   |            |   |
| 5         | Каширский Степан    | 2                                                        | 0                                                       |   |            |   |
| 6         | Князев Алексей      |                                                          | 2                                                       |   |            |   |
| 7         | Кравцов Матвей      | 2                                                        |                                                         |   |            |   |
| 8         | Кулькина Виктория   |                                                          |                                                         |   |            |   |
| 9         | Науменко Ольга      |                                                          |                                                         |   |            |   |
| 10        | Некоз Леонид        |                                                          |                                                         |   |            |   |
| 11        | Николаева Стефанида |                                                          |                                                         |   |            |   |
| 12        | Пачкин Дмитрий      | 2                                                        |                                                         |   |            |   |

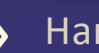

### Наполнение групп предметов

| Клас      | с∖Параллель       | Предмет                                               | Подгрупт                          | 1a                      | Период         |
|-----------|-------------------|-------------------------------------------------------|-----------------------------------|-------------------------|----------------|
| 68        |                   | • Французский язык                                    | • Bce                             |                         | • 1 четверть • |
| 80        | С Восстанов       | ить 🚯 Копировать                                      |                                   |                         |                |
| N≓<br>n/n | Имя на экране     | Ин.яз./Немецкий язык<br>(Жиганов Владимкр Викторович) | Ин.яз./Француз<br>(Яровая Ольга И | ский язык.<br>teaнosнa) |                |
|           |                   |                                                       |                                   |                         |                |
| 1         | Ангельская Марина |                                                       |                                   |                         |                |
| 2         | Инферов Дмитрий   |                                                       | 2                                 |                         |                |
| 3         | Редкая Алиса      |                                                       | 2                                 |                         |                |
| 4         | Сливкин Арсений   | 8                                                     |                                   |                         |                |
| 5         | Тихий Роман       | 8                                                     |                                   |                         |                |
| 6         | Тунский Игнат     |                                                       | 2                                 |                         |                |
| 7         | Устьянов Борис    |                                                       |                                   |                         |                |

# Календарно-тематическое планирование

#### Планирование — Планы уроков

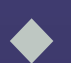

Темы календарно-тематического планирования проверить на соответствие новому учебному году.

| Предмет              |           | Класс     |              |           | Вариант  |       |   |
|----------------------|-----------|-----------|--------------|-----------|----------|-------|---|
| Русский язык         | •         | 5         |              | •         | Bce      |       | Ŧ |
| Q. Загрувить ОДобави | ть 📝 Реда | ктировать | 💕 Копировать | 🖨 Удалить | Варианты | Отчет |   |
| Q Загрузить • Добави | ть 🖍 Реда | ктировать | 💕 Копировать | • Удалить | Варианты | Отчет |   |

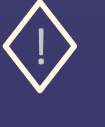

Количество часов в КТП должно совпадать с часами в бумажных документах.

♦ Внадура

Внести планы по ИУП и адаптированным учебным программам

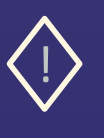

Для каждого класса рекомендуется свой отдельный вариант КТП по каждому предмету.

# Праздники

### Расписание → Год, кнопка «События года»

| рав | лен | ие  | n    | ани  | IPOE | ани  | e  | Обуче | нис |      | acni | ıcar | ие  | 0  | четы  | Вне | урс | чна | я де | яте  | њнс | ють |                 |   |      |     |       |       |      |    |                | в текущий уч.   |
|-----|-----|-----|------|------|------|------|----|-------|-----|------|------|------|-----|----|-------|-----|-----|-----|------|------|-----|-----|-----------------|---|------|-----|-------|-------|------|----|----------------|-----------------|
| 3   | Ka  | ле  | нд   | арі  | 5 Hi | а го | од |       |     |      |      |      |     |    |       |     |     |     |      |      |     |     |                 |   |      |     |       |       |      |    |                | i               |
|     |     |     |      |      |      |      |    |       |     |      |      |      |     |    |       |     |     |     |      |      |     |     |                 |   | •    | 206 | быг   | гия   | a ro | од | a <u>1</u>     | ; Перенос дн    |
|     |     | Ce  | нтяб | рь 2 | 022  |      |    |       |     | 0    | ктяб | рь 2 | 022 |    |       |     |     | He  | жбр  | ь 20 | 22  |     |                 |   |      | Д   | екаб  | рь 20 | 022  |    |                | Количество дне  |
| Пн  | Вт  | Ср  | Чт   | Ĥ۲   | C6   | Bc   | Nº | Re    | В   | т Ср | Чт   | Пт   | C6  | Bc | Nº    | Пн  | Вт  | Ср  | Чт   | Ĥr   | C6  | Bc  | Nº              | п | B    | Ср  | Чт    | Пr    | C6   | Bc | Nº             | учебном году: 3 |
|     |     |     | 1    | 2    | 3    | 4    | 1  |       |     |      |      |      | 1   | 2  | 5     |     | 1   | 2   | 3    | 4    | 5   | 6   | 10              |   |      |     | 1     | 2     | 3    | 4  | 14             | Количество нед  |
| 5   | 6   | 7   | 8    | 9    | 10   | 11   | 2  | 3     | 4   | 5    | 6    | 7    | 8   | 9  | 6     | 7   | 8   | 9   | 10   | 11   | 12  | 13  | 11              | 5 | 6    | 7   | 8     | 9     | 10   | 11 | 15             | Каникулярных    |
| 12  | 13  | 14  | 15   | 16   | 17   | 18   | 3  | 10    | 1   | 1 12 | 13   | 14   | 15  | 16 | 7     | 14  | 15  | 16  | 17   | 18   | 19  | 20  | 12              | 1 | 13   | 14  | 15    | 16    | 17   | 18 | 16             | 108             |
| 19  | 20  | 21  | 22   | 23   | 24   | 25   | 4  | 17    | 1   | 8 19 | 20   | 21   | 22  | 23 | 8     | 21  | 22  | 23  | 24   | 25   | 26  | 27  | 13              | 1 | 20   | 21  | 22    | 23    | 24   | 25 | 17             | Праздничных д   |
| 26  | 27  | 28  | 29   | 30   |      |      | 5  | 24    | 2   | 5 26 | 27   | 28   | 29  | 30 | 9     | 28  | 29  | 30  |      |      |     |     | 14              | 2 | 5 27 | 28  | 29    | 30    | 31   |    | 18             | Условные        |
|     |     |     |      |      |      |      |    | 31    |     |      |      |      |     |    | 10    |     |     |     |      |      |     |     |                 |   |      |     |       |       |      |    |                | обозначения:    |
|     |     | я   | нвал | n 20 | 23   |      |    |       |     | Φ    | erna | пь 2 | 023 | -  |       |     |     |     | lam  | 202  | 3   |     |                 |   |      | A   | oper  | up 20 | 23   |    |                |                 |
| Пи  | Br  | Co  | U.T  | Dr   | 6    | Bc   | Nº | n.    | B   | - Cn | U.   | Dr   | 6   | Bc | NP.   | Пи  | Br  | Co  | ųт   | Пт   | 6   | Bc  | NP              | n | B    | Co  | U.r.  | Dr    | 6    | Bc | Nº.            |                 |
|     | 01  | CP. |      |      |      | 1    | 18 |       |     | 1    | 2    | 3    | 4   | 5  | 23    |     | 01  | 1   | 2    | 3    | 4   | 5   | 27              |   |      | CP  |       |       | 1    | 2  | 31             |                 |
| 2   | 3   | 4   | 5    | 6    | 7    | 8    | 19 | 6     | 7   | 8    | 9    | 10   | 11  | 12 | 24    | 6   | 7   | 8   | 9    | 10   | 11  | 12  | 28              | 3 | 4    | 5   | 6     | 7     | 8    | 9  | 32             |                 |
| 9   | 10  | 11  | 12   | 13   | 14   | 15   | 20 | 13    | 1   | 4 15 | 16   | 17   | 18  | 19 | 25    | 13  | 14  | 15  | 16   | 17   | 18  | 19  | 29              | 1 | 11   | 12  | 13    | 14    | 15   | 16 | 33             |                 |
| 16  | 17  | 18  | 19   | 20   | 21   | 22   | 21 | 20    | 2   | 1 22 | 23   | 24   | 25  | 26 | 26    | 20  | 21  | 22  | 23   | 24   | 25  | 26  | 30              | 1 | 18   | 19  | 20    | 21    | 22   | 23 | 34             |                 |
| 23  | 24  | 25  | 26   | 27   | 28   | 29   | 22 | 27    | 2   | в    |      |      |     |    | 27    | 27  | 28  | 29  | 30   | 31   |     |     | 31              | 2 | 1 25 | 26  | 27    | 28    | 29   | 30 | 35             |                 |
| 30  | 31  |     |      |      |      |      | 23 |       |     |      |      |      |     |    |       |     |     |     |      |      |     |     |                 |   |      |     |       |       |      |    |                |                 |
| _   |     | _   |      |      |      |      |    |       |     |      |      | -    |     |    | -     |     |     |     |      |      | 0   |     | -               |   |      |     |       |       |      |    |                |                 |
|     |     |     | Май  | 202  | 5    |      |    |       |     |      | NIOH | - 20 | 25  |    |       |     |     |     | юль  | 202  | 5   |     |                 |   |      |     | usryc | т 20) | 25   |    |                |                 |
| THE | BT  | Cp  | 41   | Ilt  | 6    | BC   | NR | Пн    | B   | т Ср | 41   | 117  | 6   | BC | NPX 1 | Пн  | BT  | Ср  | 41   | Ilt  | 6   | BC  | IN <sup>S</sup> | n | 1 Br | Ср  | 41    | 117   | 66   | Bc | N <sup>2</sup> |                 |
| 1   | 2   | 3   | 4    | 5    | 6    | 7    | 36 |       |     | -    | 1    | 2    | 3   | 4  | 40    | -   |     |     |      | -    | 1   | 2   | 44              |   | 1    | 2   | 3     | 4     | 5    | 6  | 49             |                 |
| 8   | 9   | 10  | 11   | 12   | 15   | 14   | 5/ | 5     | 6   |      | 8    | 9    | 10  | 11 | 41    | 5   | 4   | 3   | 6    | 1    | 8   | 9   | 45              | - | 8    | 9   | 10    | 11    | 12   | 13 | 50             |                 |
| 15  | 16  | 1/  | 18   | 19   | 20   | 21   | 58 | 12    | 1   | 5 14 | 15   | 16   | 1/  | 18 | 42    | 10  | 11  | 12  | 15   | 14   | 15  | 16  | 46              | 1 | 1.   | 16  | 1/    | 18    | 19   | 20 | 51             |                 |
| 22  | 23  | 24  | 25   | 26   | 21   | 28   | 59 | 19    | 2   | 21   | 22   | 23   | 24  | 25 | 45    | 1/  | 18  | 19  | 20   | 21   | 12  | 23  | 4/              | 2 | 2    | 23  | 24    | 25    | 26   | 21 | 52             |                 |
| 29  | 30  | 31  |      |      |      |      | 40 | 26    | 2   | / 28 | 29   | 30   |     |    | 44    | 24  | 25  | 26  | 27   | 28   | 29  | 30  | 48              | 2 | 5 25 | 30  | 31    |       |      |    | 53             |                 |

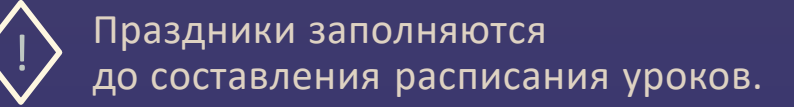

| Управление | Планирование             | Обучение            | Расписание  | Отчеты    | Внеурочная деятельность |
|------------|--------------------------|---------------------|-------------|-----------|-------------------------|
| 有 Год/І    | Мероприяти               | я. Канику           | лы. Праздн  | ики       |                         |
| Бид        |                          |                     |             |           |                         |
| Информац   | ция о праздниках         | •                   |             |           |                         |
| Поиск      |                          |                     | Число       | записей н | а странице              |
| Наименов   | ание 🔻                   |                     | 50          |           |                         |
| Q Загрузи  | ть 🔹 🖸 Добае             | вить 🗘 Уда          | влить       |           |                         |
| Nº n/n     | ц <u>ата Q Наи</u>       | менование           | Периоди     | чность    |                         |
| 1 4.       | 11.22 <u>День наро</u> , | <u>дного единст</u> | ва ежегодна | я         |                         |

### Расписание звонков

#### Расписание → Время уроков

| равление Планирование Обучени | е Расписание | Отчеты                                 | Внеурочная деятел                     | ьность |                         |
|-------------------------------|--------------|----------------------------------------|---------------------------------------|--------|-------------------------|
| Варианты расписания зв        | онков        |                                        |                                       |        |                         |
| 😫 Сохранить 🖉 Восстановить    | • Добавить   | • Удалить                              |                                       |        |                         |
| Вариант                       |              | Назначе                                | ние вариантов                         | Звонки | Отметка для<br>удаления |
| Основное расписание звонков   | о<br>п<br>к  | бразовател<br>араллели К<br>пассы КУП: | ьная организация<br>/П: 2, 3, 5<br>8в | ত্     | Исп.                    |
| Дополнительное расписание     | п            | араллели К<br>лассы КУП:               | /П: 4, 6, 7<br>3а, 4в, 8г             | ۹      | Исп.                    |
| Начальная школа (1-4 классы)  | ĸ            | лассы КУП:                             | 4a, 5a                                | ۹      | Исп.                    |
| Основная школа (5-9 класс)    | к.<br>П      | пассы КУП:<br>араллели И               | 8а<br>УП: 8                           | ଷ୍     | Исп.                    |
| Старшая школа (10-11 класс)   | п            | араллели К                             | /П: 11                                | ۹      | Исп.                    |

Для разделения времени уроков для разных классов/параллелей/групп классов предусмотрены варианты расписания звонков.

| уровень          | Параллел                                                                                                    | и КУП           | •                                                  |
|------------------|----------------------------------------------------------------------------------------------------|-----------------|----------------------------------------------------|
| 🖹 Сохранињ       | С Восстановить                                                                                                    |                 |                                                    |
| Назначить друго  | ой вариант расписания звонков можно тольк                                                                               | ю для параллели | или класса, для которых не создано расписание урок |
| Параллель        | Вариант                                                                                                    |                 |                                                    |
|                  |                                                                                                    |                 |                                                    |
| 1,               | Основное расписание звонков                                                                                             | •               |                                                    |
| 2                | Основное расписание звонков Основное расписание звонков                                                                 | •               |                                                    |
| 1<br>2<br>3      | Основное расписание звонков<br>Основное расписание звонков<br>Начальная школа (1-4 классы)                              | •<br>•<br>•     |                                                    |
| 1<br>2<br>3<br>4 | Основное расписание звонков<br>Основное расписание звонков<br>Начальная школа (1-4 классы)<br>Дополнительное расписание | •<br>•<br>•     |                                                    |

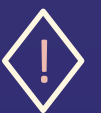

Назначить другой вариант расписания звонков можно только для параллели или класса, для которых не создано расписание уроков.

### Расписание уроков

#### Расписание — Составить расписание

| правление Планирование | Обучени    | е Расписан      | ие Отчеты   | Внеурочная деят | ельность |
|------------------------|------------|-----------------|-------------|-----------------|----------|
| 🕒 Назначить время      | а заняти   | й и внести      | их в шко    | льное распис    | ание     |
| Класс                  |            | Предмет         |             |                 |          |
| 6r                     | •          | Английский я    | зык         | •               |          |
| Период                 |            | Неделя          |             |                 |          |
| 1 четверть             | •          | (5.09.22 - 11.0 | 9.22) : 2   | - O C           | >        |
| 🖹 Сохранить 🗸 🕑 Во     | сстановить | • Добав         | ить занятие | • Отмена занят  | ий 🗸     |
| на выбранную неделю    | рок        | Кабинет         |             | Учитель         |          |
| на интервал            | /3•        | 11 •            | Яровая Ол   | ьга Ивановна    | •        |
| Чт ▼ 08.09.2022        | 1/2*       | 11 🔻            | Липина Ули  | яна Витальевна  | *        |

Расписание может составляться на интервалили на выбранную неделю.

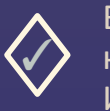

В этом разделе выбираются учителя, которые ведут конкретные занятия. Именно здесь выбираются замещающие учителя на конкретное занятие или период.

| Управление | е Планирование | Обучен     | ие Расписани     | ие Отчеты  | Внеуроч     | ная деятельность |   |
|------------|----------------|------------|------------------|------------|-------------|------------------|---|
| 🔶 Наз      | начить врем:   | я заняти   | ій и внести      | их в шко   | ольное р    | расписание       |   |
| Класс      |                |            | Предмет          |            |             | Группа           |   |
| 9-         |                | ۲          | Биология         |            | •           | Биология/Б       | • |
| Период     |                |            | Неделя           |            |             |                  |   |
| 1 четвер   | ть             |            | (5.09.22 - 11.09 | 9.22) : 2  | •           | 0 0              |   |
| 🛱 Coxp     | анить - С Вс   | сстановить | • Добави         | ть занятие | • Отме      | на занятий 👻     |   |
| Де         | нь занятия     | Урок       | Кабинет          |            | Учитель     |                  |   |
| BT •       | 06.09.2022     | 1/1•       | 19 🔹             | Анисимов   | ва Алла Ром | мановна 🔻        |   |
| Пт •       | 09.09.2022     | 1/2•       | 19 •             | Анисимов   | ва Алла Ром | мановна 🔻        |   |

# Программы внеурочной деятельности

Внеурочная деятельность → Программы

| правление                                                       | Планирование                     | Обучение | Расписание | Отчеты | Внеур | оочная деятельность |                                 |                            |
|-----------------------------------------------------------------|----------------------------------|----------|------------|--------|-------|---------------------|---------------------------------|----------------------------|
| Э Прог                                                          | раммы внеур                      | очной де | еятельност | и      |       |                     |                                 |                            |
| Вид                                                             |                                  |          |            |        |       | Статус              |                                 |                            |
| Обычный                                                         | i                                |          |            |        | •     | Bce                 |                                 | v                          |
| A                                                               |                                  |          |            |        |       |                     |                                 |                            |
| • Добав                                                         | ить 🗢 Удалити                    | ь        | Назван     | ие     |       |                     | Учителя                         | Отметка<br>для<br>удаления |
| <ul> <li>Добав</li> <li>Баскетбо.</li> </ul>                    | ить ФУдалиті<br>п (Баскет)       | ь        | Назван     | ие     |       |                     | Учителя<br><u>1</u>             | Отметка<br>для<br>удаления |
| <ul> <li>Добав</li> <li>Баскетбо.</li> <li>Туризм (Т</li> </ul> | ить ФУдалит<br>п (Баскет)<br>ур) | 5        | Назван     | ие     |       |                     | Учителя<br><u>1</u><br><u>2</u> | Отметка<br>для<br>удаления |

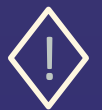

Названия программ должны полностью соответствовать бумажным документам.

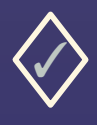

В программах внести всех преподавателей, которые в текущем учебном году преподают программы внеурочной деятельности.

| равление       | Планирование                         | Обучение         | Расписание | Журнал (  | Отчеты | Внеурочная деятельность | Ресурсы               |
|----------------|--------------------------------------|------------------|------------|-----------|--------|-------------------------|-----------------------|
| ) Про          | граммы внеу                          | рочной д         | еятельност | пи/Редакт | гиров  | зание программы вн      | еурочной деятельности |
| R Cospi        | Bocct                                | ановить          |            |           |        |                         |                       |
| Основ          | ная информаци                        | ts               |            |           |        |                         | ^                     |
| Полное         | название                             |                  |            | Тур       | изм    |                         |                       |
| Сокрац         | ценное название                      |                  |            | Тур       | i .    |                         |                       |
| Hanpas         | ление внеурочно                      | й деятельно      | сти        | Cni       | ортивн | о-оздоровительное       |                       |
|                |                                      |                  |            |           |        |                         |                       |
| Препо          | даватели прогр                       | аммы             |            |           |        |                         | ^                     |
| / Pez          | дактировать                          |                  |            |           |        |                         |                       |
| Аниси<br>Васил | имова Алла Роман<br>вков Антон Алекс | ювна<br>андрович |            |           |        |                         | *                     |
|                |                                      |                  |            |           |        |                         |                       |
|                |                                      |                  |            |           |        |                         |                       |

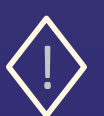

### Предельные нагрузки по внеурочной деятельности

Внеурочная деятельность — Нагрузка

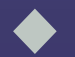

Проверяется предельная нагрузка, и при необходимости вносятся изменения.

| Управление | Планирование  | Обучение | Расписание | Отчеты | Внеурочная деяте | льность       |           |    |    |    |    |    |
|------------|---------------|----------|------------|--------|------------------|---------------|-----------|----|----|----|----|----|
| 🄄 Пред     | ельные нагр   | узки ВД  |            |        |                  |               |           |    |    |    |    |    |
| 🛱 Сохран   | ить С Восстан | новить   |            |        |                  |               |           |    |    |    |    |    |
|            |               |          |            |        | Количесте        | ю часов по па | араллелям |    |    |    |    |    |
| 0          | 1             | 2        | 3          | 4      | 5                | 6             | 7         | 8  | 9  | 10 | 11 | 12 |
|            | 10            | 10       | 10         | 10     | 10               | 10            | 10        | 10 | 10 | 10 | 10 |    |

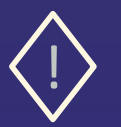

# План внеурочной деятельности

Внеурочная деятельность — План внеурочной деятельности

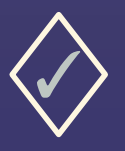

Заполнить план внеурочной деятельности по всем направлениям

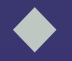

Нагрузка заполняется по всем программам, независимо от учебного периода

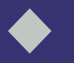

Вводится количество часов в неделю

| равление План                  | ирование Об    | бучение Рас | писание      | Журнал     | Отчеты   | ł | знеу | уро | чна  | я де | зяте | лы  | юст  | Ъ    | Peo | сур | сь |
|--------------------------------|----------------|-------------|--------------|------------|----------|---|------|-----|------|------|------|-----|------|------|-----|-----|----|
| План внеу                      | рочной де      | ятельнос    | ги           |            |          |   |      |     |      |      |      |     |      |      |     |     |    |
| Уровень образо <mark>ва</mark> | ния            | Направ      | ление        |            |          |   |      |     |      |      |      |     |      |      |     |     |    |
| Bce                            |                | • Спорт     | ивно-оздоро  | вительное  | ¥        |   |      |     |      |      |      |     |      |      |     |     |    |
| <b>Н</b> Сохранить             | С Восстановить | • О Добав   | ить нагрузку | • Очис     | тить пла | н |      |     |      |      |      |     |      |      |     |     |    |
|                                |                |             |              |            |          |   | c    | пор | отие | но-  | озд  | opo | рвит | гель | ное | 2   |    |
|                                |                | программа   |              |            |          | 0 | 1    | 2   | 3    | 4    | 5    | 6   | 7    | 8    | 9   | 10  |    |
|                                |                |             | планова      | ต:         |          | 1 | 10   | 10  | 10   | 10   | 10   | 10  | 10   | 10   | 10  | 10  | :  |
|                                |                |             | Спортивно-   | оздоровит  | ельное:  |   |      |     |      |      | 2    | 2   | 4    | 4    |     |     |    |
|                                |                |             | Обще         | культурное | e:       |   |      |     |      |      |      |     |      |      |     |     |    |
| предельно допус                | имая нагрузка  | фактическая | Общеинт      | еллектуали | ьное:    |   |      |     |      |      |      |     |      |      |     |     |    |
|                                |                |             | Духовно      | нравствен  | IHOE:    |   |      |     |      |      |      |     |      |      |     | 2   |    |
|                                |                |             | Col          | циальное:  |          |   |      |     |      |      |      |     |      |      |     |     |    |
| Баскетбол                      |                |             |              |            |          |   |      |     |      |      | 2    | 2   | 2    | 2    |     |     | Γ  |
| Тириям                         |                |             |              |            |          |   | 1    |     |      | 1    | -    |     | 2    | 2    |     | 2   | Г  |

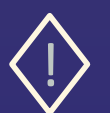

# Группы внеурочной деятельности

Внеурочная деятельность → Группы

| равление Пл   | ланирование   | Обучение  | Расписание | Отчеты   | Внеуро | очная деятельность    |                         |
|---------------|---------------|-----------|------------|----------|--------|-----------------------|-------------------------|
| 🛛 Группы      | внеурочно     | ой деяте  | льности    |          |        |                       |                         |
| Направление   |               | У         | читель     |          |        |                       |                         |
| Спортивно-озд | доровительное | •         | Bce        |          |        | •                     |                         |
| 🛱 Сохранить   | С Восста      | новить    | • Добавить | • Удалит | ть     |                       |                         |
| Название      |               | 3         | /читель    |          |        | Система<br>оценивания | Отметка для<br>удаления |
| Тур/ф         | Васильков     | Антон Але | ксандрович |          | •      | Зачёт/незачёт         |                         |
| Тур           | Анисимова     | Алла Ром  | ановна     |          | •      | Зачёт/незачёт         |                         |

| Группы внеурочной деятельности / | Редактировать группу                               |                                   |
|----------------------------------|----------------------------------------------------|-----------------------------------|
| В Сохранить С Восстановить       |                                                    |                                   |
| Параллель                        | 1 2 3 4 💋 5 💋 6 7 8 9 10                           | . 11                              |
| Программа                        | Туризм                                             |                                   |
| Название                         | Тур                                                | / φ                               |
| Учебный период                   | 🛃 1 четверть                                       |                                   |
|                                  | 2 четверть                                         |                                   |
|                                  | 3 четверть                                         |                                   |
|                                  | 🛃 4 четверть                                       |                                   |
|                                  | Для того, чтобы увидеть учебные периоды другого ти | па, снимите все отметки с текущих |
| Форма организации                | Секция                                             |                                   |
| Учитель                          | Васильков Антон Александрович                      | •                                 |

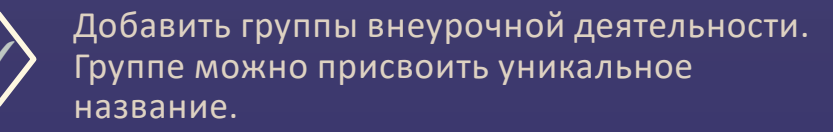

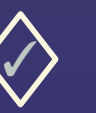

Выбрать учителей групп, параллели, периоды преподавания и форму организации.

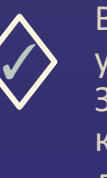

В этом разделе выбирается основной учитель группы. Замещающие учителя назначаются на конкретные занятия в разделе Внеурочная деятельность → Составить расписание.

# Набор в группы внеурочной деятельности

Внеурочная деятельность — Набор в группы

| Управл    | пение Планирование      | Обучение | Расписание | Журнал | Отчеты | Внеурочная деятельность | Ресурсы |
|-----------|-------------------------|----------|------------|--------|--------|-------------------------|---------|
|           | Набор в группы          |          |            |        |        |                         |         |
| Прог      | грамма                  | Гру      | /nna       |        |        | Период                  |         |
| Тур       | изм                     | • 1      | ур         |        |        | 1 четверть              | •       |
| 6         | Добавить учеников в гру | rnny O y | далить     |        |        |                         |         |
| N≌<br>⊓/⊓ |                         | Ученики  |            |        |        | Отметка для<br>удаления |         |
| 1         | Антонов Герман 7а       |          |            |        |        |                         |         |
| 2         | Белых Степан 6а         |          |            |        |        |                         |         |
| 3         | Борисюк Андрей 7а       |          |            |        |        |                         |         |
| 4         | Букова Стефания 7а      |          |            |        |        |                         |         |
| 5         | Веселовский Вячеслав    | 6a       |            |        |        |                         |         |
| 6         | Вольнова Ярослава 7а    |          |            |        |        |                         |         |
| 7         | Дашков Артем 76         |          |            |        |        |                         |         |
| 8         | Егорова Софья 7а        |          |            |        |        |                         |         |
| 9         | Закаблук Захар 8б       |          |            |        |        |                         |         |
| 10        | Зиминская Зоя 7а        |          |            |        |        |                         |         |

Наполнить группы внеурочной деятельности учениками из классов.

| Добавить уч | еников в группу Х                                                   |
|-------------|---------------------------------------------------------------------|
| Класс       | 6a 🗸                                                                |
|             | 6a                                                                  |
| Ученики     | 66<br>6в<br>6г<br>6д<br>7а<br>76<br>7в<br>7г<br>8а<br>86<br>88<br>8 |
|             | Куницын Лмитрий                                                     |
|             | <ul> <li>Папшин Матвей</li> </ul>                                   |
| 🛱 Cor       | кранить 🖌 Выделить все 🗶 Очистить все 🖉 Отмена                      |

# КТП по внеурочной деятельности

Внеурочная деятельность — Планы уроков

| равление Планирова<br>В Календарно-1 | ние Обучение<br>Гематическо | е Расписа<br>ре плани | ние Отчеты<br>рование ур | Внеурочна<br>ООКОВ | ая деятельност        | <b>ь</b> .             | •                                                                 | Заполни         | ть календарнс                | ) –                                |
|--------------------------------------|-----------------------------|-----------------------|--------------------------|--------------------|-----------------------|------------------------|-------------------------------------------------------------------|-----------------|------------------------------|------------------------------------|
| Программа                            | l.                          | Класс                 |                          |                    | Бариант               |                        |                                                                   | тематиче        | еские планы<br>ючной деятелі | ьности                             |
| Туризм                               | •                           | 7                     |                          | •                  | основной              |                        |                                                                   |                 |                              |                                    |
| Q. Загрузить 🛛 🛇 Доба                | вить 📝 Редакт               | гировать              | 🕯 Копировать             | • Удалить          | Варианты              | Отчет                  |                                                                   |                 |                              |                                    |
| <b>*</b>                             |                             |                       |                          |                    |                       |                        |                                                                   |                 |                              |                                    |
| П Туризм/7 класс/о                   | сновной 0 ч                 |                       |                          |                    | Календај              | рно-тематичес          | кое планирова                                                     | ние уроков/Вари | анты планов уроков           | 20                                 |
|                                      |                             |                       |                          |                    | Программа             |                        | Kanes                                                             |                 | (                            |                                    |
|                                      |                             |                       |                          |                    | программа             |                        | Mace                                                              |                 | Использование в              | журнале                            |
|                                      |                             |                       |                          |                    | Туризм                | •                      | 7                                                                 | •               | Использование в              | журнале                            |
| Х Количе                             | ство часо                   | в в КТГ               | I должно                 |                    | Туризм<br>• Сохранить | С Восстановить         | <ul> <li>7</li> <li>7</li> <li>О Добавить</li> </ul>              | • Удалить       | Использование в х            | журнале                            |
| Количе                               | ство часої<br>ать с часа    | в в КТГ<br>ми в бу    | l должно<br>умажных      |                    | Туризм<br>Ф Сохранить | С Восстановить<br>Назв | <ul> <li>7</li> <li>О добавить</li> <li>вание варианта</li> </ul> | • Удалить       | Использование в Х            | ЖУРНАЛС<br>Отметка для<br>удаления |

### Расписание занятий внеурочной деятельности

Внеурочная деятельность → Составить расписание

| Управление Планирование  | Обучение  | Расписание | Отчеты     | Внеурочн                   | ная деятельность |
|--------------------------|-----------|------------|------------|----------------------------|------------------|
| 🔄 Назначить время        | занятий   | и внести и | х в школ   | ьное р                     | асписание        |
| Программа                | Πρ        | уппа       |            |                            | Период           |
| Туризм 🔻                 |           | Тур        |            |                            | 1 четверть       |
| Неделя                   |           |            |            |                            |                  |
| (5.09.22 - 11.09.22) : 2 |           | • •        |            |                            |                  |
| 🛱 Сохранить - 🗸 🖉 Вос    | становить | • Добавить | занятие    | • Отмен                    | на занятий       |
| День занятия             | Урок      | Кабинет    |            | Учитель                    |                  |
| Cp▼ 07.09.2022           | 1/2 2     | 5 • B      | асильков А | ыков Антон Александрович ▼ |                  |

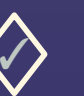

Составляется расписание по внеурочной деятельности. Здесь выбираются учителя, которые ведут конкретные занятия по внеурочной деятельности.

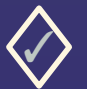

Расписание может составляться на интервал или на выбранную неделю.

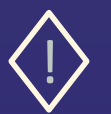

# Самопроверка перед открытием нового учебного года

После открытия нового учебного года внести изменения в завершившемся учебном году будет невозможно!

В текущем учебном году проверить:

- Заполнение классных журналов
- Внесение годовых, экзаменационных, итоговых оценок
- В том числе выставление итоговых оценок условно-переведённым
- Документы о переводе на следующий учебный год (обычном и условном)
- Документы о выпускниках и второгодниках
- Документы о переводе
   Прикреплённых к ОО

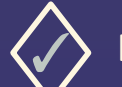

В будущем учебном году проверить:

- Список классов
- И Документы о летнем выбытии
- И Документы о летнем зачислении

# После открытия нового учебного года

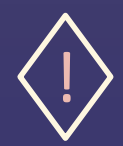

Проверить и обновить разделы, которые были закрыты в переходном периоде:

- ✓ Карточка ОО: Управление → Карточка ОО
- ✓ Функции сотрудников: Управление → Сотрудники
- ✓ Хранилище документов: Ресурсы → Документы → Публичные

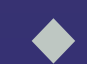

Обновить документы в Хранилище документов в связи с началом нового учебного года.

«Минимальный перечень документов для размещения в Хранилище документов АИС СГО» находится в методических материалах на сайте Центра «Старт»

# Информационная безопасность

 $\blacklozenge$ 

Обращайте внимание на соблюдение информационной безопасности при работе в системе

Не храните пароли в доступных местах.

Не давайте свои пароли другим лицам.

Не забывайте выходить из системы, если отходите от компьютера.

### Спасибо за внимание

Все памятки и вебинары размещены на сайте Центра «Старт» https://centerstart.ru/ в разделе Проекты — АИС «Сетевой город образование» — Методические материалы, видеоуроки — Общеобразовательные организации

### Консультации проводятся раз в две недели по вторникам в 15:00

По оставшимся вопросам обращаться по телефону 25-99-888